# RocketRAID 2740/2744 SAS 6Gb/s PCI-E 2.0 Host Adapters User's Guide

Revision: 1.0 Date: August 2010 HighPoint Technologies, Inc.

#### Copyright

Copyright © 2010 HighPoint Technologies, Inc. This document contains materials protected by International Copyright Laws. All rights reserved. No part of this manual may be reproduced, transmitted or transcribed in any form and for any purpose without the express written permission of HighPoint Technologies, Inc.

#### Trademarks

Companies and products mentioned in this manual are for identification purpose only. Product names or brand names appearing in this manual may or may not be registered trademarks or copyrights of their respective owners. Backup your important data before using HighPoint's products and use at your own risk. In no event shall HighPoint be liable for any loss of profits, or for direct, indirect, special, incidental or consequential damages arising from any defect or error in HighPoint's products or manuals. Information in this manual is subject to change without notice and does not represent a commitment on the part of HighPoint.

#### Notice

Reasonable effort has been made to ensure that the information in this manual is accurate. HighPoint assumes no liability for technical inaccuracies, typographical, or other errors contained herein.

| HIGHPOINT TECHNOLOGIES, INC5                                            |
|-------------------------------------------------------------------------|
| HIGHPOINT ROCKETRAID 2740/27446                                         |
| 6GB/S SASPCI-EXPRESS 2.0 X166                                           |
| 1 - Features and Specifications                                         |
| 2 - Kit Contents                                                        |
| HARDWARE – DESCRIPTION AND INSTALLATION9                                |
| 1 - Host Adapter Descriptions and PCB Layout                            |
| RocketRAID 2740 Host Adapter layout                                     |
| RocketRAID 2744 Host Adapter layout                                     |
| ROCKETRAID BIOS UTILITY13                                               |
| 1 - BIOS Settings Overview 13                                           |
| Using the BIOS Utility                                                  |
| BIOS Commands                                                           |
| 2 - Creating RAID Arrays14                                              |
| 3 – Deleting Arrays                                                     |
| 4 - Add/Remove Spare Disks18                                            |
| 5 - Settings                                                            |
| HIGHPOINT SOFTWARE CD19                                                 |
| Creating a driver diskette                                              |
| Device Driver Installation – Windows Operating Systems20                |
| RocketRAID 2740/2744 Windows Driver Installation                        |
| Windows XP, 2003                                                        |
| RocketRAID 2740/2744 Windows 7/Vista/Windows 2008 Driver Installation   |
| HIGHPOINT RAID MANAGEMENT UTILITIES (HRM) – WEB GUI / CLI 28            |
| Windows Operating Systems – Installing the Web GUI from the Software CD |

| 1 - Installing the Web GUI (v1.5.3) - Windows Operating Systems (2000, XP, 2003, Vista, 2008, |   |
|-----------------------------------------------------------------------------------------------|---|
| Windows 7)                                                                                    | 0 |

| • Starting the Web GUI       33         • Web GUI - Icon Definitions       34         • Web GUI - Configuring an Array       37         • Traitializing a new hard drive       37         • Create an Array       33         • Web GUI - Configuring Spare Disks       44         To assign a Spare disk:       44         • Web GUI - Recovering an Array       44         • Web GUI - Recovering an Array       44         • Web GUI - Maintaining RAID Arrays       44         • Web GUI - Maintaining RAID Arrays       44         • Web GUI - Safeguarding your Array       44         • Web GUI - Safeguarding your Array       44         • Web GUI - Safeguarding your Array       44         • Web GUI - Levent Notification       44         • Web GUI - Levent Notification       44         • Web GUI - Advanced RAID Functions (Windows VSS, OCE/ORLM)       54         • Veb GUI - Advanced RAID Functions (Windows VSS, OCE/ORLM)       54         • Overview       55         • Overview       55         • Overview       55         • Installing the package       55         • Installing the package       55         • Installing Web RAID Management Software       66         • Web RAID Managem | 35 |
|----------------------------------------------------------------------------------------------------|----|
| 3 - Web GUI – Icon Definitions                                                                                                    | 36 |
| 4 - Web GUI - Configuring an Array                                                                                                    | 37 |
| Initializing a new hard drive                                                                                                    | 37 |
| Create an Array                                                                                                    | 38 |
| 5 - Web GUI - Configuring Spare Disks                                                                                                    | 40 |
| To assign a Spare disk:                                                                                                    | 40 |
| 6 - Web GUI - Recovering an Array                                                                                                    | 42 |
| To Rebuild an array:                                                                                                    | 42 |
| 7 - Web GUI - Maintaining RAID Arrays                                                                                                    | 44 |
| Scheduling Tasks:                                                                                                    |    |
| Removing Tasks                                                                                                    |    |
| SHI – Storage Health Inspector                                                                                                    | 46 |
| 8 - Web GUI - Safeguarding vour Array                                                                                                    | 47 |
| Automatic RAID Rebuilding                                                                                                    | 47 |
| 9 - Web GUI - Event Notification                                                                                                    | 49 |
| Configuring SMTP (E-mail) Notification                                                                                                    | 50 |
| 10 - Web GUI - Advanced RAID Functions (Windows VSS, OCE/ORLM)                                                                                                    | 51 |
| VSS – Variable Sector Size                                                                                                    | 51 |
| Online Capacity Expansion and RAID Level Migration (OCE/ORLM)                                                                                                    | 56 |
| MACOC V DRIVER AND WED DAGED DAID MANACEMENT LITH ITY                                                                                                    | E0 |
| MAC OS A DRIVER AND WEB-BASED RAID MANAGEMENT UTILITY                                                                                                    | 59 |
| 1 - Overview                                                                                                    | 59 |
| 2 - Installing the package                                                                                                    | 59 |
| 3 - Installing Web RAID Management Software                                                                                                    | 61 |
| 4 - Web RAID Management Interface                                                                                                    | 61 |
| 5 – Uninstalling                                                                                                    |    |
|                                                                                                    |    |
| CUSTOMER SUPPORT                                                                                                    | 63 |
| THANK VOL                                                                                                    | 64 |
|                                                                                                    |    |
| Contact Us                                                                                                    | 64 |

# HighPoint Technologies, Inc.

HighPoint Technologies, Inc. is a professional, host-based, RAID controller manufacturer. For more than 15 years, we've dedicated ourselves towards the manufacturing and deployment of quality, robust, cutting edge RAID host adapters based on the latest storage interfaces delivering our field-proven products to corporations, system builders, and individual consumers worldwide.

HighPoint Technologies is unique amongst host controller manufacturers: Our comprehensive range of RAID and non-RAID products are designed to support the latest SAS, SATA and SSD hard disk devices including SATA 6G.

# HighPoint RocketRAID 2740/2744

# 6Gb/s SASPCI-Express 2.0 X16

The RocketRAID 2740/2744 host adapter is a high-performance SAS RAID solution, delivering reliability to demanding data-intensive applications such as tiered storage environments (disk-to-disk or disk-to-disk-to-tape backup), security and surveillance, video editing, and digital content creation. Support for both 6Gb/s SAS and SATA drives on the same controller maintains configuration optimization for performance based on the characteristics of SAS and SATA drives available today.

HighPoint RAID Management HighPoint RAID Management software offers a user friendly interface to create, manage and maintain your storage solutions. Email notification and remote are some of the advance features that the RAID Management software has to offer.

#### **COMPREHENSIVE OS SUPPORT**

HighPoint offers the broadest range of support for all major operating systems to ensure OS and hardware server compatibility. Device drivers are available Windows, Linux and FreeBSD.

# **1 - Features and Specifications**

#### Host Adapter Architecture

- PCI-Express x16 (Gen2)
- Support up to 16 SAS/SATA drives
- Internal Mini-SAS Connectors (SFF-8087) RR2740
- External Mini-SAS Connectors (SFF-8088) RR2744
- NVRAM for write journaling
- Hot Swap and hot plug
- RoHS complaint

#### **Advanced RAID Features**

- Supports RAID 0, 1, 5, 10, 50 and JBOD
- NCQ (Native Command Queuing)
- Auto detect of unplug/plug SAS/SATA hard drive for RAID auto rebuild
- Staggered drive spin up
- Support bad sector repair feature
- Support Disk Scrubbing
- BIOS Booting (INT13) to RAID array for better redundancy
- 64bit LBA for RAID arrays greater than 2TB single partition

#### Array Monitors, Alerts and Indicators

- Hard Drive LED Indicators (Activity and Failed)
- SMTP email notification for events and error reporting
- Alarm/Buzzer alerts for drive/array failure
- SAF-TE (I2C) and SGPIO enclosure management
- SHI Storage Health Inspector (S.M.A.R.T. and disk maintenance)

#### **RAID Management**

- Online Capacity Expansion (OCE) and Online RAID Level Migration (ORLM) for Windows/Linux/FreeBSD/Mac OS X (RR2744)
- Quick and Background initialization for instant RAID access
- Online array roaming

#### HighPoint RAID Management (HRM)

- Hot key (ctrl-h) boot-up RAID manager via BIOS
- Web browser-base RAID management software (Web GUI)
- Command Line Interface (CLI) FreeBSD/Linux

#### **Operating System Support**

- Windows XP, 2003, Windows Vista, Windows 2008, Windows 7 (32 and 64-bit versions)
- Linux (Fedora Core, Red Hat Enterprise / CentOS, SuSE, Debian Ubuntu)
- FreeBSD
- Mac OS X (RR2744 only)

#### **PHYSICAL SPECIFICATIONS (RR2740)**

Size: 220.0mm X 68.0mm EMI: FCC Part 15 Class B and CE

#### **PHYSICAL SPECIFICATIONS (RR2744)**

Size: 107.0 mm×140 mm×1.6mm EMI: FCC Part 15 Class B and CE

#### Thermal and Atmospheric Characteristics:

Work Temperature Range: +5 C ~+ 55 C Relative Humidity Range: 5% ~ 60% non-condensing Storage Temperature: -20 ~ +80 C MTBF: 920,585 Hours

#### **Electrical Characteristics:**

| PCI-E | 3.3V    | 12V     |
|-------|---------|---------|
| Power | 10W max | 20W max |

# 2 - Kit Contents

- RocketRAID Host Adapter
- Quick Install Guide
- HighPoint RAID Management and software CD
- Low profile bracket

# Hardware – Description and Installation

# 1 - Host Adapter Descriptions and PCB Layout

## RocketRAID 2740 Host Adapter layout

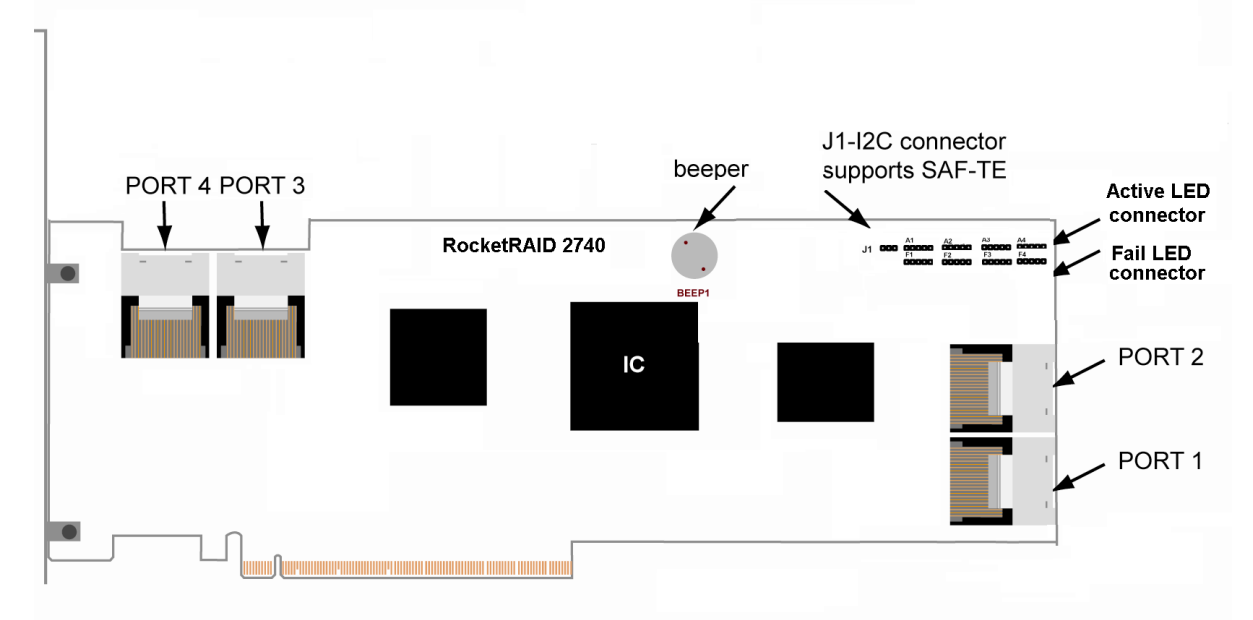

#### Port1-Port4

These represent the RocketRAID 2740/2744's four Internal Mini-SAS ports. Each port can support up to 4 SATA/SAS hard disks.

#### **LED** Connections

LED connectors (Drive-activity/Drive-failure): The RocketRAID 2740/2744 host adapter has 16 LED connectors that are used to indicate the activity and failure status of hard drives attached to the card's 16 SATA/SAS channels.

#### A1-A4, F1-F4

A1-A4 provide LED support for Drive Activity, while F1-F4 supports Drive Failure.

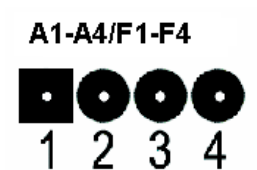

| Pin Number   | Pin 1                 | Pin 2      | Pin3       | Pin4       |
|--------------|-----------------------|------------|------------|------------|
| Connections  |                       |            |            |            |
| A1           | Channel 1             | Channel 2  | Channel 3  | Channel 4  |
| A2           | A2 Channel 5          |            | Channel 7  | Channel 8  |
| A3           | Channel 9             | Channel 10 | Channel 11 | Channel 12 |
| A4           | Channel 13 Channel 14 |            | Channel 15 | Channel 16 |
| F1           | Channel 1             | Channel 2  | Channel 3  | Channel 4  |
| F2           | Channel 5             | Channel 6  | Channel 7  | Channel 8  |
| F3 Channel 9 |                       | Channel 10 | Channel 11 | Channel 12 |
| F4           | Channel 13            | Channel 14 | Channel 15 | Channel 16 |

#### Pin Connections represent SATA/SAS channel/port

#### **BEEP1-Speaker**

Alarm (speaker): the speaker emits and audible alarm in the case of Drive/array failure.

#### J1

This jumper supports SAF-TE interface (I2C).

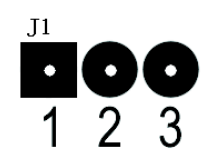

| Pin Number | PIN description |
|------------|-----------------|
| Pin1       | SCL             |
| Pin2       | GND             |
| Pin3       | SDA             |

## RocketRAID 2744 Host Adapter layout

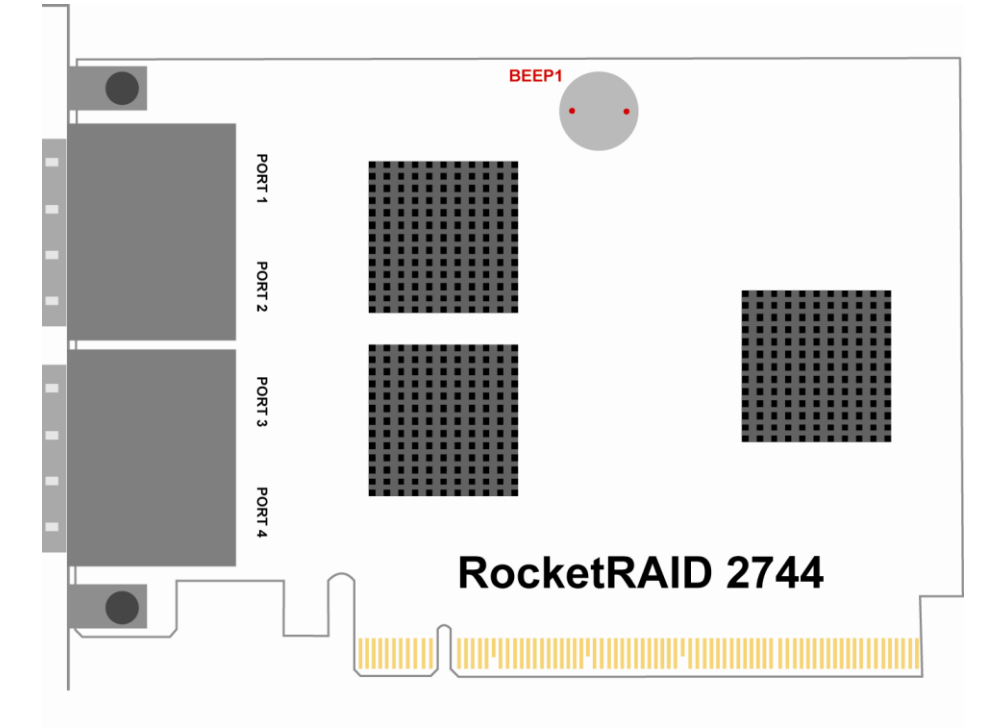

#### Port1-Port4

These represent the RocketRAID 2744's 4 external Mini-SAS ports. Each port can direct connect up to 4 SATA/SAS hard disks.

#### **BEEP1-Speaker**

Alarm (speaker): the speaker emits and audible alarm in the case of Drive/array failure.

# 2 - Installing the RocketRAID Host Adapter

*Note:* Make sure the system is powered-off before installing the RocketRAID host adapter. Illustration below shows the RR2740.

1. Open the system chassis and locate an unused PCI-Express x16.

2. Remove the PCI slot/bracket cover.

3. Gently insert the RocketRAID card into the PCI-Express slot, and secure the bracket to the system chassis.

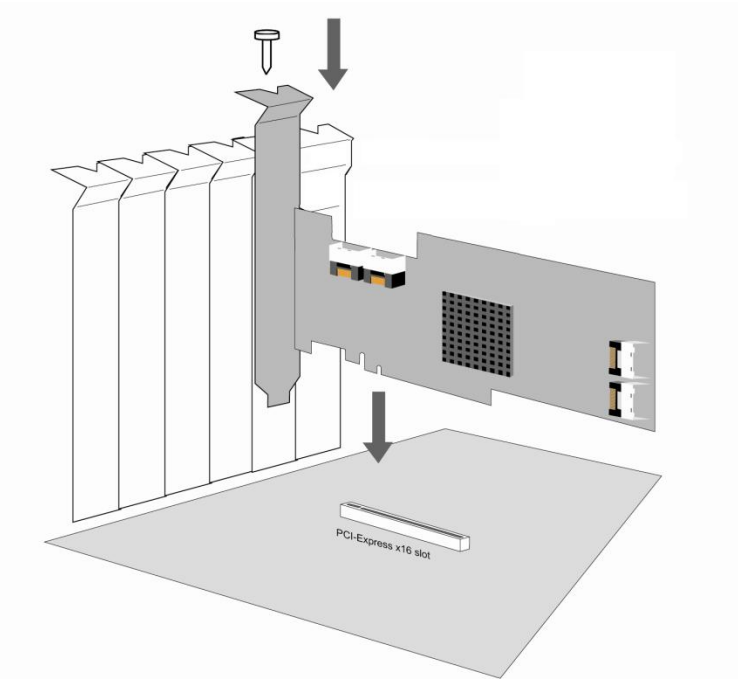

- 4. After installing the adapter, attach hard drives to the host adapter using the appropriate data cable. Note: Many server-level chassis include hard-drive hot-swap bays. For these system chassis, cables are attached to the chassis backplane, rather than directly to each individual hard drive. Consult the chassis manual for proper installation procedures.
- 5. Close and secure the system chassis.

# **3** - Verifying Installation

Once the host adapter and hard drives have been installed into the chassis, boot-up the system to verify that the hardware is properly recognized.

1. Power on the system. If the system detects the presence of the adapter, the RocketRAID BIOS Utility will be displayed during boot up.

2. Press Ctrl+H to access the RocketRAID adapter's BIOS Utility.

The BIOS Utility will display information about hard drives attached to the adapter. Make sure all attached drives are detected by this utility. If any of the hard drives are not detected, powerdown the system and check the power and cable connections.

# **RocketRAID BIOS Utility**

The RocketRAID 2740/2744 card will display its BIOS screen during the system's boot process.

Press Control + H when prompted, to access the BIOS settings Menu.

# **1 - BIOS Settings Overview**

The RocketRAID 2740/2744 BIOS utility is an interface that provides management commands and controller related settings.

| (c) 2010.                                                                                                    | RocketRAID 2740 BIOS Setting Utility v1.0<br>(c) 2010. HighPoint Technologies, Inc. All rights reserved |                  |        |          |  |  |  |  |  |  |
|----------------------------------------------------------------------------------------------------|----------------------------------------------------------------------------------------------------|------------------|--------|----------|--|--|--|--|--|--|
| No. Array Name                                                                                                   | RAID Lev                                                                                                | vel Capacity(GB) | Status | OCE/ORLM |  |  |  |  |  |  |
|                                                                                                    |                                                                                                    |                  |        |          |  |  |  |  |  |  |
|                                                                                                    |                                                                                                    |                  |        |          |  |  |  |  |  |  |
|                                                                                                    |                                                                                                    |                  |        |          |  |  |  |  |  |  |
|                                                                                                    |                                                                                                    |                  |        |          |  |  |  |  |  |  |
|                                                                                                    |                                                                                                    |                  |        |          |  |  |  |  |  |  |
|                                                                                                    |                                                                                                    |                  |        |          |  |  |  |  |  |  |
|                                                                                                    |                                                                                                    |                  |        |          |  |  |  |  |  |  |
| Help<br>Press <ctrl><h)< td=""><td>&gt; to run BIOS Sett</td><td>ing Utility</td><td></td><td></td></h)<></ctrl> | > to run BIOS Sett                                                                                      | ing Utility      |        |          |  |  |  |  |  |  |

## Using the BIOS Utility

The following keys utilized by the RocketRAID 2740/2744 BIOS utility:

Alt – press Alt to highlight the tool bar.

**Arrow keys** – use these to move between different menu items, and to browse through the device list (the menu will display 8 disks/ports at once)

Enter – Open the selected toolbar command/execute the selected command.

Esc – move back to the previous menu, cancel the selected operation, or exit the BIOS Utility.

#### **BIOS Commands**

RocketRAID 2740 BIOS Setting Utility v1.0 <Create> <Delete> <Add/Remove Spare> <Settings> <Uiew> <Initialize>

Create - this command is used to open the RAID Creation menu.

Delete - this command will delete the selected RAID array.

**Add/Remove Spare** - this command is used to assign hard disks to function as spare disks. The controller is capable of using spare disks to automatically rebuild broken or faulted RAID arrays.

Settings - this command opens the settings menu (selecting the boot disk/array, staggered drive spinup)

**View** – this command is used to select between two views: Devices (HARD DISKS), and Arrays (configured RAID arrays).

**Initialize** - this command is used to prepare disks for use with RAID arrays. Disks must be initialized before they can be used to create arrays.

# 2 - Creating RAID Arrays

#### **Initializing Disks:**

Before creating a RAID array, the disks must be initialized. Disk initialization writes necessary RAID configuration information to the hard disks. Select the Initialize command from the toolbar, and press ENTER.

| R                                                                                                    | ocketRAID 2740 BIOS Setting Utility v1.                                                                                                    | 0                                                              |
|----------------------------------------------------------------------------------------------------|----------------------------------------------------------------------------------------------------|----------------------------------------------------------------|
| <create> <delete> <a< th=""><th>dd/Remove Spare&gt; <settings> <view> <mark><in< mark="">i</in<></mark></view></settings></th><th>tialize)</th></a<></delete></create>                                                                                                    | dd/Remove Spare> <settings> <view> <mark><in< mark="">i</in<></mark></view></settings>                                                                | tialize)                                                       |
| Channel         Mod           (1)         1-1:         ST31           (2)         1-2:         ST31           (3)         1-3:         ST31           (4)         1-4:         ST31           (5)         1-5:         ST31           (6)         1-6:         ST31           (7)         1-7:         ST31           (8)         1-8:         ST31 | el Number Capacity(GB) Mode<br>Warning: All data on the selected<br>disks will be lost.Are you sure to do<br>this?<br>Press Y(es) or N(o) to confirm. | Status<br>New<br>New<br>New<br>New<br>New<br>New<br>New<br>New |
| Help<br>Initialize disks to<br>↑↓→←: Next Item                                                                                                    | create arrays<br>[Enter]:Select [ESC]:Backwa                                                                                                    | rd                                                             |

Highlight the target disks using the arrow keys, then select using Enter. You can use the arrow keys to select from the next set of disks (the screen will display 8 ports at a time. A numeral will be displayed before each selected disk. Once all target disks have been selected, press ESC. The utility will display a warning, and ask you to press Y (yes) to initialize, or N (no) to cancel. Once initialized, these disks can be used to create RAID arrays.

**Warning:** Initialization will destroy all pre- existing data on the selected hard disks. Only initialize disks that do not contain critical data.

# **Creating Arrays:**

Select Create from the toolbar and press Enter.

| RocketRAID 2740 BIOS Settin                                             | g Utility v1.0        |
|-------------------------------------------------------------------------|-----------------------|
| Create/ (Delete/ (Huu/Kembve Spare/ (Settings                           | / (Olew/ (Initialize/ |
| RAID 0: Striping<br>RAID 1: Mirroring                                   |                       |
| RAID 1/0: Striping over Mirroring                                       |                       |
| RAID 5: Striping with Rotating Parity<br>RAID 5/0: Striping over RAID 5 |                       |
| JBOD (Volume)                                                           |                       |
|                                                                         |                       |
|                                                                         |                       |
|                                                                         |                       |
|                                                                         |                       |
|                                                                         |                       |
|                                                                         |                       |
|                                                                         |                       |
| Help                                                                    |                       |
| For high performance usage. Requires at least                           | 2 disks.              |
| ↑↓→←: Next Item [Enter]:Select                                          | [ESC]:Backward        |

1. Use the arrow keys to select the RAID level and press ENTER.

|          | Roc                                                                                                    | ketRAID 2740 BIOS Se                                                                                          | tting Utility v1.0                                            |        |
|----------|----------------------------------------------------------------------------------------------------|----------------------------------------------------------------------------------------------------|---------------------------------------------------------------|--------|
| <u> </u> | Create> <delete> <add< th=""><th>/Remove Spare&gt; <sett< th=""><th>ings&gt; <view> <initi< th=""><th>alize&gt;</th></initi<></view></th></sett<></th></add<></delete> | /Remove Spare> <sett< th=""><th>ings&gt; <view> <initi< th=""><th>alize&gt;</th></initi<></view></th></sett<> | ings> <view> <initi< th=""><th>alize&gt;</th></initi<></view> | alize> |
|          | DATE 5                                                                                                    |                                                                                                    |                                                               |        |
|          | RHID 5                                                                                                    |                                                                                                    |                                                               |        |
|          | Hrray Name:                                                                                                    | KHID 2 0                                                                                                    |                                                               |        |
|          | DAIDE                                                                                                    | U Selected                                                                                                    |                                                               |        |
|          | KHIDS MEMDEr COUN                                                                                                    | τ: N/H<br>Ω                                                                                                   |                                                               |        |
|          | Capacity(GB/:                                                                                                    | U<br>Unite Back                                                                                               |                                                               |        |
|          | Sector Size:                                                                                                    | S10D                                                                                                    |                                                               |        |
|          | Stant Creation                                                                                                    | Cweate                                                                                                    |                                                               |        |
|          | Start Greation.                                                                                                    | oreate                                                                                                    |                                                               |        |
|          |                                                                                                    |                                                                                                    |                                                               |        |
|          |                                                                                                    |                                                                                                    |                                                               |        |
|          |                                                                                                    |                                                                                                    |                                                               |        |
|          |                                                                                                    |                                                                                                    |                                                               |        |
|          |                                                                                                    |                                                                                                    |                                                               |        |
|          |                                                                                                    |                                                                                                    |                                                               |        |
|          |                                                                                                    |                                                                                                    |                                                               |        |
|          |                                                                                                    |                                                                                                    |                                                               |        |
|          |                                                                                                    |                                                                                                    |                                                               |        |
|          |                                                                                                    | M                                                                                                    | leasth is 40                                                  |        |
|          | Use H-2, a-2, 0-9, _                                                                                                    | and Maximum name                                                                                              | Length 18 15.                                                 |        |
|          | Item                                                                                                    | LEnter 1: Select                                                                                              | LESGI: BackwaPo                                               |        |

2. Use the arrow keys to highlight the **Array Name** option and press Enter. The array name dialogue box will appear. Use the keyboard to input a new Array Name, and press the Enter key.

**Note:** the Array Name command is optional – it is not necessary to name the array. The array can be named at a later time, and the name of the array can be changed at any time.

3. On the Create menu, use the arrow keys to highlight the **Select Devices** item and press Enter. A device list will appear, and display all available hard disk drives.

| <0 | Crea                                          | ate <mark>) (</mark>                                                   | Delet | Roc<br>e> <add< th=""><th>ketRAID 2<br/>/Remove</th><th>2<b>740 BIOS</b><br/>Spare&gt; <se< th=""><th>Setting<br/>attings&gt;</th><th>U<b>tili</b><br/><view< th=""><th>ity v1.<br/>/&gt; <ini< th=""><th>.0<br/>Itialize</th><th>&gt;</th><th></th></ini<></th></view<></th></se<></th></add<> | ketRAID 2<br>/Remove                                                 | 2 <b>740 BIOS</b><br>Spare> <se< th=""><th>Setting<br/>attings&gt;</th><th>U<b>tili</b><br/><view< th=""><th>ity v1.<br/>/&gt; <ini< th=""><th>.0<br/>Itialize</th><th>&gt;</th><th></th></ini<></th></view<></th></se<> | Setting<br>attings>                                                                     | U <b>tili</b><br><view< th=""><th>ity v1.<br/>/&gt; <ini< th=""><th>.0<br/>Itialize</th><th>&gt;</th><th></th></ini<></th></view<> | ity v1.<br>/> <ini< th=""><th>.0<br/>Itialize</th><th>&gt;</th><th></th></ini<> | .0<br>Itialize                                                             | >                                                                 |  |
|----|-----------------------------------------------|------------------------------------------------------------------------|-------|----------------------------------------------------------------------------------------------------|----------------------------------------------------------------------|----------------------------------------------------------------------------------------------------|-----------------------------------------------------------------------------------------|----------------------------------------------------------------------------------------------------|---------------------------------------------------------------------------------|----------------------------------------------------------------------------|-------------------------------------------------------------------|--|
|    |                                               |                                                                        |       |                                                                                                    |                                                                      |                                                                                                    |                                                                                         |                                                                                                    |                                                                                 |                                                                            |                                                                   |  |
|    | (1)<br>(2)<br>(3)<br>(4)<br>(5)<br>(6)<br>(7) | Channe<br>1-1:<br>1-2:<br>1-3:<br>1-4:<br>1-5:<br>1-6:<br>1-7:<br>1-8: | 21    | Model<br>ST31468<br>ST31468<br>ST31468<br>ST31468<br>ST31468<br>ST31468<br>ST31468<br>ST31468<br>ST31468                                                                                                    | Number<br>5558<br>5588<br>5588<br>5588<br>5588<br>5588<br>5588<br>55 | Сарас                                                                                                    | ity(GB)<br>146.81<br>146.81<br>146.81<br>146.81<br>146.81<br>146.81<br>146.81<br>146.81 | Mod<br>SAS<br>SAS<br>SAS<br>SAS<br>SAS<br>SAS<br>SAS                                                                               | le<br>3.0<br>3.0<br>3.0<br>3.0<br>3.0<br>3.0<br>3.0<br>3.0                      | Stat<br>Initia<br>Initia<br>Initia<br>Initia<br>Initia<br>Initia<br>Initia | us<br>lized<br>lized<br>lized<br>lized<br>lized<br>lized<br>lized |  |
|    | Heli                                          |                                                                        |       |                                                                                                    |                                                                      |                                                                                                    |                                                                                         |                                                                                                    |                                                                                 |                                                                            |                                                                   |  |
|    | C T D                                         | †↓→←:                                                                  | Next  | Item                                                                                                    | [Ent                                                                 | er]:Select                                                                                                    | : (                                                                                     | ESC1:                                                                                                    | Backwa                                                                          | urd                                                                        |                                                                   |  |

- 4. Highlight the target disks that you want to use, and press Enter to select them. You can use the arrow keys to select from the next set of disks (the screen will display 8 ports at a time. A numeral will be displayed before each selected disk. This number designates disk order. After all of the disks have been selected and press the ESC key to return to the Create Menu.
- 5. Next, Use the ↓ arrow key to highlight the **Capacity** (**GB**) option and press Enter. The total available capacity will be displayed. Press ENTER if you wish to use all available space. If you wish to reserve disk space for additional arrays/single disks, use the keyboard to input the amount of space (in GB) you wish to set aside for this particular array, and press Enter.

Note: Multiple arrays can be created using the same set of hard disk drives.

The Capacity option allows you to set aside disk space that be used to create another array, set as a spare disk, or partitioned to act as a single disk (by the operating system).

6. For redundant RAID arrays (RAID 1, 5, 10), select the **Cache Policy:** 

| RAID 5<br>Array Name:<br>Select Devices:<br>RAID5 member count:   | RAID_5_0<br>08 Selected<br>N/A<br>1026 99 |          |          |          |           |            |    |   |  |
|-------------------------------------------------------------------|-------------------------------------------|----------|----------|----------|-----------|------------|----|---|--|
| Capacity(GB):<br>Cache Policy:<br>Sector Size:<br>Start Creation: | 1026.89<br>Write Back<br>512B<br>Create   | W:<br>W: | ri<br>ri | te<br>te | Ba<br>T I | ick<br>iro | սց | h |  |
|                                                                   |                                           |          |          |          |           |            |    |   |  |

Write Back – utilizes disk cache (higher performing)

**Write Through** – writes directly to the disks (may reduce the risk of data loss during a critical failure, but at the cost of lower performance).

- Sector Size Also known as "Variable Sector Size". Use this option if you are using an older 32-bit Windows operating system. This allows older operating systems to support volumes over 2TB in size. Do not use if the operating system already supports large volumes (such as GPT).
- 8. To complete the creation procedure, use the arrow key to highlight the **Start Creation** item and press Enter. Press the **Y** (yes) key to create the array, or **N** (no) key to cancel the creation process.

# **3 – Deleting Arrays**

Highlight the Delete command from the toolbar, and press Enter.

The BIOS utility will display a list of available RAID arrays. Select the array you wish to delete, and press Enter.

|   |            |          |              |           | Rock   | etRAID       | 2740 B  | IOS Set                                                                                                    | ting Ut            | ility v1.0                                                        |         |          |  |
|---|------------|----------|--------------|-----------|--------|--------------|---------|----------------------------------------------------------------------------------------------------|--------------------|-------------------------------------------------------------------|---------|----------|--|
|   | Cre        | ate.     |              | elete>    | (Add/) | Remove       | Spare>  | <setti< th=""><th>.ngs&gt; ≺V</th><th>iew&gt; <lnit:< th=""><th>ialize&gt;</th><th></th><th></th></lnit:<></th></setti<> | .ngs> ≺V           | iew> <lnit:< th=""><th>ialize&gt;</th><th></th><th></th></lnit:<> | ialize> |          |  |
|   |            |          |              |           |        |              |         |                                                                                                    |                    |                                                                   |         |          |  |
|   |            |          |              |           |        |              |         |                                                                                                    |                    |                                                                   |         |          |  |
|   |            |          |              |           |        |              |         |                                                                                                    |                    |                                                                   |         |          |  |
|   |            |          |              |           |        |              |         |                                                                                                    |                    |                                                                   |         |          |  |
|   |            |          |              |           |        |              |         |                                                                                                    |                    |                                                                   |         |          |  |
|   | No.        | Ar<br>RA | гау<br>Гр. Ø | Name<br>Ø |        | RAID<br>Stri | Level   | Capac                                                                                                    | :ity(GB)<br>586.79 | Status<br>Normal                                                  |         | OCE/ORLM |  |
|   | 2          | RA       | I D_5        | _0        |        | RAID         | 5       |                                                                                                    | 440.09             | Uninitia.                                                         | lized   |          |  |
|   |            |          |              |           |        |              |         |                                                                                                    |                    |                                                                   |         |          |  |
|   |            |          |              |           |        |              |         |                                                                                                    |                    |                                                                   |         |          |  |
|   |            |          |              |           |        |              |         |                                                                                                    |                    |                                                                   |         |          |  |
|   |            |          |              |           |        |              |         |                                                                                                    |                    |                                                                   |         |          |  |
|   |            |          |              |           |        |              |         |                                                                                                    |                    |                                                                   |         |          |  |
| Г | Hel<br>Del | p<br>ete | a R          | AID at    | rau at | tached       | to Roci | ketRAII                                                                                                    | 2740.              |                                                                   |         |          |  |
|   | Der        | †↓       | ÷€:          | Next I    | tem    | [Ent         | erl:Se  | lect                                                                                                    | TES                | Cl:Backward                                                       | a       |          |  |

The utility will display a warning message. Press Y (yes) to delete the array, or select N (no) to cancel.

| (Create) (Dalate) (        | RocketRAID 2740 BIOS Setting | (Utility v1.0      |
|----------------------------|------------------------------|--------------------|
| (Greates Vieletes (        | Huu/Remove spare/ (Settings/ | VIEW/ VINICIAII26/ |
|                            |                              |                    |
|                            |                              |                    |
|                            |                              |                    |
|                            | Warning: The data will be    | lost.Are           |
| 1 RAID_0_0                 | Press Y(es) or N(o) to con   | firm.              |
| 2 RAID_5_0                 |                              | alized             |
|                            |                              |                    |
|                            |                              |                    |
|                            |                              |                    |
|                            |                              |                    |
| Help<br>Delete a RAID arra | y attached to RocketRAID 274 |                    |
| 1↓→+: Next Ite             | m [Enter]:Select             | [ESC]:Backward     |

Warning: all data stored on the array will be lost – do not delete if the array contains critical data.

# 4 - Add/Remove Spare Disks

This Add/Remove Spare command is used to assign a hard disk to act as a Spare Disk. Spare Disks are used to automatically rebuild Redundant RAID arrays (RAID 1, 5, 10, 50) in the case of disk failure. As with creating RAID arrays, disks must be initialized before they can be used as spares. To set a hard disk to act as a Spare Disk, use the arrow keys to select the target disk from the list of initialized disks, and press Enter. To remove the Spare Disk setting from a hard disk, highlight the spare disk, and press Enter.

|   |                                                                                                    | Re                                                                                                    | ocketRAID 27      | 740 BIOS Sett                                                                                                    | ing Utilit         | y v1.0                                         |         |
|---|----------------------------------------------------------------------------------------------------|----------------------------------------------------------------------------------------------------|-------------------|----------------------------------------------------------------------------------------------------|--------------------|------------------------------------------------|---------|
| < | Create> <i< th=""><th>Jelete&gt; <ad< th=""><th>ld∕Remove Sy</th><th>pare&gt; <settin< th=""><th>ıgs&gt; <view></view></th><th><initialize< th=""><th>&gt;</th></initialize<></th></settin<></th></ad<></th></i<> | Jelete> <ad< th=""><th>ld∕Remove Sy</th><th>pare&gt; <settin< th=""><th>ıgs&gt; <view></view></th><th><initialize< th=""><th>&gt;</th></initialize<></th></settin<></th></ad<> | ld∕Remove Sy      | pare> <settin< th=""><th>ıgs&gt; <view></view></th><th><initialize< th=""><th>&gt;</th></initialize<></th></settin<> | ıgs> <view></view> | <initialize< th=""><th>&gt;</th></initialize<> | >       |
|   |                                                                                                    |                                                                                                    |                   |                                                                                                    |                    |                                                |         |
|   |                                                                                                    |                                                                                                    |                   |                                                                                                    |                    |                                                |         |
|   |                                                                                                    |                                                                                                    |                   |                                                                                                    |                    |                                                |         |
| П |                                                                                                    |                                                                                                    |                   |                                                                                                    |                    |                                                |         |
|   | Channe                                                                                                    | el Mode                                                                                                    | el Number         | Capacity                                                                                                    | (GB) Mode          | Stati                                          | IS      |
|   | 1-1:                                                                                                    | ST3140                                                                                                    | 5855SS            | 146                                                                                                    | .81 SAS 3          | .0 Initia                                      | lized   |
|   | 1-2:                                                                                                    | ST3140<br>CT214                                                                                                    | 585588<br>COLLEGE | 146                                                                                                    | .81 SAS 3          | .0 Initia.                                     | lized   |
|   | 1-3-                                                                                                    | ST3140                                                                                                    | 082288<br>C82266  | 140                                                                                                    | 91 COC 3           | .0 Initia                                      | Lized   |
|   | 1-5:                                                                                                    | ST314                                                                                                    | 685588            | 146                                                                                                    | 81 SAS 3           | .0 Initia                                      | lized   |
|   | 1-6:                                                                                                    | ST3140                                                                                                    | 685588            | 146                                                                                                    | .81 SAS 3          | .0 Initia                                      | lized   |
|   | 1-7:                                                                                                    | ST3140                                                                                                    | 685588            | 146                                                                                                    | .81 SAS 3          | .0 Initia                                      | lized   |
|   | 1-8:                                                                                                    | ST3140                                                                                                    | 6855SS            | 146                                                                                                    | .81 SAS 3          | .0 Configu                                     | (Spare) |
|   |                                                                                                    |                                                                                                    |                   |                                                                                                    |                    |                                                |         |
|   |                                                                                                    |                                                                                                    |                   |                                                                                                    |                    |                                                |         |
|   |                                                                                                    |                                                                                                    |                   |                                                                                                    |                    |                                                |         |
|   |                                                                                                    |                                                                                                    |                   |                                                                                                    |                    |                                                |         |
|   | Help                                                                                                    |                                                                                                    |                   |                                                                                                    |                    |                                                |         |
|   | Create or                                                                                                    | delete a s                                                                                                    | spare disk        | 1.0-1+                                                                                                    | LEGG1.D            | 1                                              |         |
|   | 14463                                                                                                    | Next Item                                                                                                    | LEnter            | vl:Select                                                                                                    | TE2C1:B            | ackwara                                        |         |

Generally, single disks are designated to act as spares (disks that are not configured into RAID arrays). However, in some instances, disks that are members of RAID arrays may also be designated to act as a spare. If the disks in question are part of a RAID array that did not utilize the full available capacity at the time of creation, these disks may be used as spares. For example: a RAID 0 array was created between two 200GB hard disks, but only 200GB of space (out of a grand total of 400GB), was assigned to that array. In this example, 200GB of disk space remains unallocated. This unallocated space would allow these disks to be set as spares for a separate redundant array that falls into the same capacity range (200GB).

# **5 - Settings**

To access the Settings menu, highlight the Settings command from the toolbar, and press Enter.

|                                                | RocketRAID 2740 BIOS Setting Utility v1.0                                                               |  |
|------------------------------------------------|----------------------------------------------------------------------------------------------------|--|
| <pre><create> <delete></delete></create></pre> | <pre><add remove="" spare=""> <settings> <view> <initialize></initialize></view></settings></add></pre> |  |
|                                                | Select Boot Device<br>Staggered spin up: Disabled                                                       |  |
|                                                |                                                                                                    |  |

**Select Boot Device** – select which disk or array will act as the boot disk, if the motherboard BIOS instructs the card to act as the boot device.

**Staggered Drive Spinup** – This option is disabled by default. Enabling this setting will instruct the card to power up the hard disks, sequentially (one disk approximately every 2 seconds). Not all disk support this setting – consult the disk documentation for more information.

Warning: Western Digital hard disks do not support this setting. Enabling this setting is not recommended. If enabled, these disks may not be detected by non-RAID controllers.

# **HighPoint Software CD**

Each retail box includes a copy of the HighPoint Products Software CD.

This CD can be used to generate driver diskettes, and install the HighPoint RAID Management Utility Suite for a variety of operating systems.

#### Creating a driver diskette

Windows XP, 2003 and several distributions of Linux and FreeBSD require driver diskettes when installing the operating system directly to a disk or array hosted by the Rocket RAID host adapter.

#### To create a driver floppy diskette:

- 1. Insert the CD into the system's CD/DVD drive. The program should start automatically.
- 2. Insert a blank floppy diskette into the system's floppy drive.
- 3. Click on "Create Driver Diskette".
- 4. Click on the "Please Select a Product" drop-down button, and select the appropriate host adapter model from the list.
- 5. Click on the "Please Select the Diskette you want to create" drop-down button, and select the desired operating system from the list.
- 6. Click on the "OK" button to create the driver diskette.

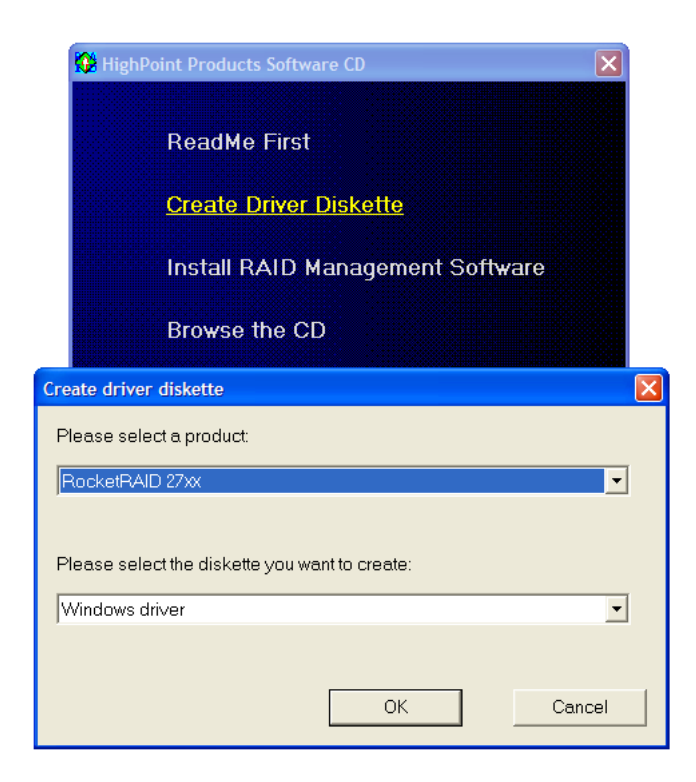

## **Device Driver Installation – Windows Operating Systems**

We recommend visiting the RocketRAID product pages for the latest Windows Device Driver updates:

#### http://highpoint-tech.com

Drivers are posted in .zip archive format. Most Windows operating systems will recognize this archive format, natively. Double click the driver download to view and extract their contents. Drivers can be extracted and/or copied to various media.

#### **RocketRAID 2740/2744 Windows Driver Installation**

#### Windows XP, 2003

#### Installing the RocketRAID driver for an existing Windows system

After the operating system has booted, the Hardware Wizard will detected the card and request that the Device Driver be installed.

1. When the "Found New Hardware Wizard" window appears and asks to search online, select "No, not this time".

| Found New Hardware Wizard |                                                                                                    |  |  |  |  |
|---------------------------|----------------------------------------------------------------------------------------------------|--|--|--|--|
|                           | Welcome to the Found New<br>Hardware Wizard                                                                                                    |  |  |  |  |
|                           | Windows will search for current and updated software by<br>looking on your computer, on the hardware installation CD, or on<br>the Windows Update Web site (with your permission).<br><u>Read our privacy policy</u> |  |  |  |  |
|                           | Can Windows connect to Windows Update to search for<br>software?                                                                                                    |  |  |  |  |
|                           | ◯ Yes, this time only                                                                                                    |  |  |  |  |
|                           | Yes, now and every time I connect a device                                                                                                    |  |  |  |  |
|                           | 💿 No, not this time                                                                                                    |  |  |  |  |
|                           |                                                                                                    |  |  |  |  |
| Click Next to continue.   |                                                                                                    |  |  |  |  |
|                           | < Back Next > Cancel                                                                                                    |  |  |  |  |

2. Select "Install from a list or specific location (Advanced)", and click Next to continue.

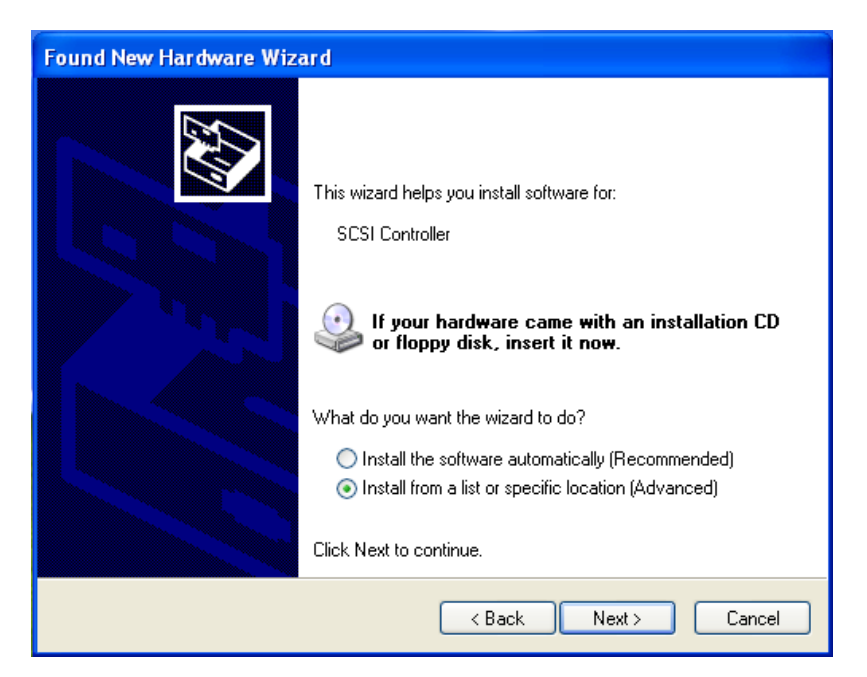

3. Click on the "Include this location in the search" option, and click "Browse".

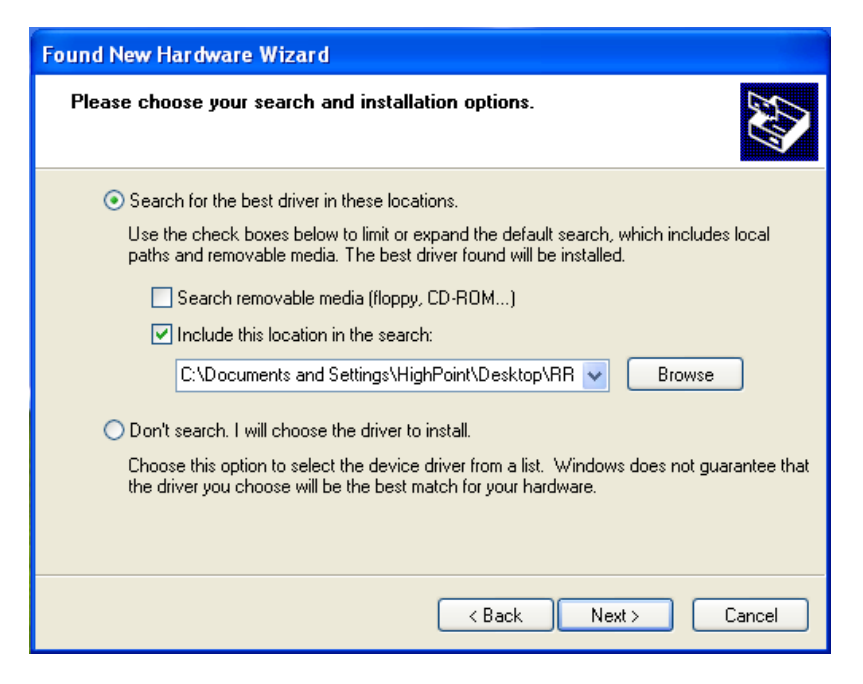

Browse to the location of the driver and click Next.

4. Windows will display a warning message that states the driver has "not been signed". Select "Continue Anyway".

| Hardward | e Installation                                                                                                    |
|----------|----------------------------------------------------------------------------------------------------|
| 1        | The software you are installing for this hardware:<br>RocketRAID 2740 SAS Controller<br>has not passed Windows Logo testing to verify its compatibility with<br>this version of Windows. (Tell me why this testing is important)<br>Continuing your installation of this software may impair<br>or destabilize the correct operation of your system<br>either immediately or in the future. Microsoft strongly<br>recommends that you stop this installation now and<br>contact the hardware vendor for software that has<br>passed Windows Logo testing. |
|          | Continue Anyway                                                                                                    |

- 5. Windows will repeat this process 4 times you will not need to specify the location of the driver. Allow Windows to locate the driver automatically.
- 6. After the driver has been installed for the last time, Windows will display a new prompt. Click finish when prompted, and allow Windows to reboot.

| Found New Hardware Wizard |                                                                                                    |  |  |  |  |
|---------------------------|----------------------------------------------------------------------------------------------------|--|--|--|--|
|                           | Completing the Found New<br>Hardware Wizard                                                                       |  |  |  |  |
|                           | The wizard has finished installing the software for:                                                              |  |  |  |  |
| 904                       | RocketRAID 2740 SAS Controller                                                                                    |  |  |  |  |
|                           | The hardware you installed will not work until you restart<br>your computer.<br>Click Finish to close the wizard. |  |  |  |  |
|                           | < <u>B</u> ack <b>Finish</b> Cancel                                                                               |  |  |  |  |

#### Installing the RocketRAID driver during a fresh Windows installation

- 1. After booting from the Windows CD or DVD-ROM, when the Windows Setup blue screen appears, look towards the bottom of the screen. Windows will prompt you to press the F6 key if you want to install a third party SCSI or RAID driver. Press the F6 key at this time.
- 2. The setup procedure will continue, and will later instruct you to press the "S" key to specify additional adapters. Press the "S" key as instructed.
- 3. Next, the setup program will prompt for the insertion of the driver diskette. Please insert the driver diskette, and then press ENTER to continue.
- 4. The next window will display several driver options. Please select the driver for the corresponding operating system, and press ENTER to continue.

#### RocketRAID 2740/2744 Windows 7/Vista/Windows 2008 Driver Installation

#### Installing the driver for an existing Windows 7, Vista and 2008 system

- 1. Install the RocketRAID host adapter into the PC, then boot up Windows Vista.
- 2. Windows should automatically detect the card, and display the "Found New Hardware" wizard pop-up window. Select "Locate and install driver software". When Windows asks: "Windows needs your permission to continue", select "continue".

| Fo   | und New Hardware                                                                                                    | × |
|------|----------------------------------------------------------------------------------------------------|---|
| Wine | dows needs to install driver software for your SCSI Controller                                                                                   |   |
| ۲    | Locate and install driver software (recommended)<br>Windows will guide you through the process of installing driver software for your<br>device. |   |
| >    | Ask me again later<br>Windows will ask again the next time you plug in your device or log on.                                                    |   |
| ۲    | <b>Don't show this message again for this device</b><br>Your device will not function until you install driver software.                         | - |
|      | Cancel                                                                                                    |   |

3. When asked to search online select "Don't Search Online".

| Fo | und I    | lew Hardware - SCSI Controller                                                                                                    | X |
|----|----------|----------------------------------------------------------------------------------------------------|---|
| 9  |          | Found New Hardware - SCSI Controller                                                                                                    |   |
|    | Allo     | w Windows to search online for driver software for your SCSI Controller?                                                                                                    |   |
|    | •        | Yes, always search online (recommended)<br>Windows will automatically search for the latest drivers and applications for your hardware and download<br>them to your computer. |   |
|    | •        | Yes, search online this time only<br>Windows will search for the latest drivers and applications for this device and download them to your<br>computer.                       |   |
|    | <b>→</b> | <b>Don't search online</b><br>Your device may not function properly until you get the latest software.                                                                        |   |
|    | Plea     | se read Microsoft's privacy statement                                                                                                    |   |
|    |          | Cance                                                                                                    | 2 |

4. Select "I don't have disc, show me other options".

| 🔋 Fo       | und New Hardware - SCSI Controller                                                                                              | ×      |
|------------|----------------------------------------------------------------------------------------------------|--------|
| $\bigcirc$ | Found New Hardware - SCSI Controller                                                                                            |        |
|            | Insert the disc that came with your SCSI Controller                                                                             |        |
|            | If you have the disc that came with your device, insert it now. Windows will automatically search the disc for driver software. |        |
|            |                                                                                                    |        |
|            |                                                                                                    |        |
|            |                                                                                                    |        |
|            |                                                                                                    |        |
|            | ➔ I don't have the disc. Show me other options.                                                                                 |        |
|            |                                                                                                    |        |
|            |                                                                                                    | Cancel |

5. Select "Browse my computer for driver software".

•

| 🔋 Fo       | Found New Hardware - SCSI Controller                                                                           |        |  |  |  |  |
|------------|----------------------------------------------------------------------------------------------------|--------|--|--|--|--|
| $\bigcirc$ | Found New Hardware - SCSI Controller                                                                           |        |  |  |  |  |
|            | Windows couldn't find driver software for your device                                                          |        |  |  |  |  |
|            | Check for a solution     Windows will check to see if there are steps you can take to get your device working. |        |  |  |  |  |
|            | Browse my computer for driver software (advanced)     Locate and install driver software manually.             |        |  |  |  |  |
|            |                                                                                                    |        |  |  |  |  |
|            |                                                                                                    |        |  |  |  |  |
|            |                                                                                                    | Cancel |  |  |  |  |

6. Browse to the location of the driver and click "Next".

| 🔋 Fo | und New Hardware - SCSI Controller           |        | X      |
|------|----------------------------------------------|--------|--------|
| Θ    | Found New Hardware - SCSI Controller         |        |        |
|      | Browse for driver software on your computer  |        |        |
|      | Search for driver software in this location: |        |        |
|      | C:\Users\Administrator\Desktop\              | Browse |        |
|      | ✓ Include subfolders                         |        |        |
|      |                                              | Next   | Cancel |

7. When asked: "Would you like to install this driver software?" select "Install".

| 🗓 Fou      | und New Hardware - SCSI Controller                                                                                               | X |
|------------|----------------------------------------------------------------------------------------------------|---|
| $\bigcirc$ | Found New Hardware - SCSI Controller                                                                                             |   |
|            | Installing driver software                                                                                                    |   |
|            | Windows Security                                                                                                    |   |
|            | Would you like to install this device software?                                                                                  |   |
|            | Name: HighPoint Storage controllers<br>Publisher: HighPoint Technologies, Inc.                                                   |   |
|            |                                                                                                    |   |
|            | Always trust software from "HighPoint Technologies, Install Don't Install Don't Install                                          |   |
|            | You should only install driver software from publishers you trust. How can I decide which device<br>software is safe to install? |   |
|            |                                                                                                    |   |
|            |                                                                                                    |   |
|            |                                                                                                    |   |
|            |                                                                                                    |   |

8. Reboot the system when prompted. The RocketRAID host adapter will be ready for use after Windows reboots.

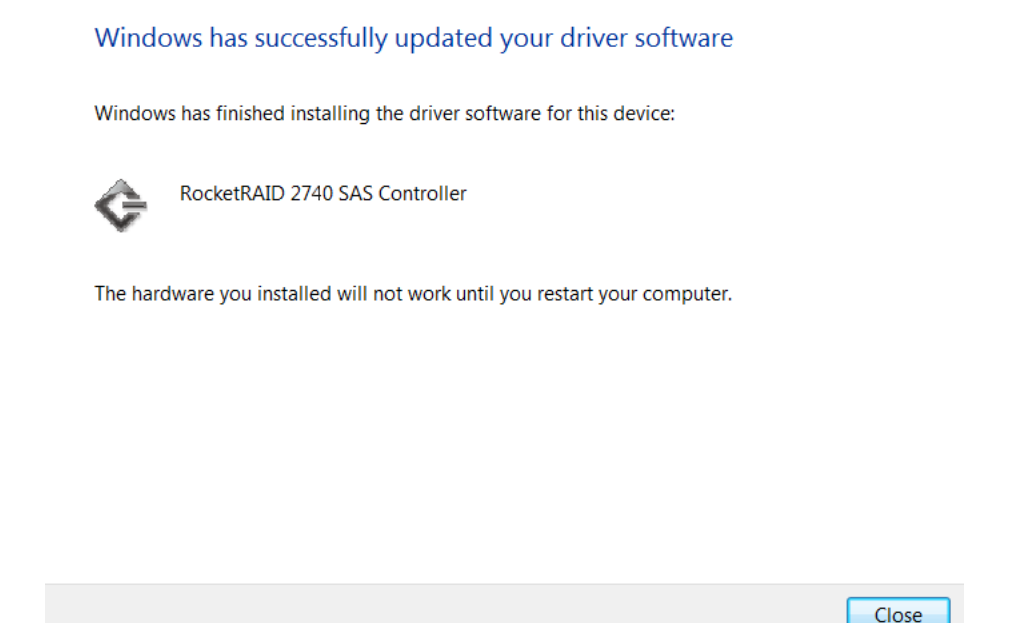

#### Installing the driver during a fresh Windows 7, 2008, Vista installation

1. Boot from the Windows Installation DVD.

2. When the screen "where do you want to install Windows" appears, click "Load driver" and browse for the driver location. Windows can install drivers from several media types: floppy diskette, USB flash disk or CD.

3. Select the RocketRAID 2740/2744 controller driver, and click "Next".

4. The driver is now installed – the disk or array will be recognized as available disk space. Windows setup will then proceed normally.

#### Linux and FreeBSD Device Driver installation

Binary and source driver updates are routinely posted for a variety of older Linux operating systems including past versions of Red Hat Enterprise, CentOS, Open SuSE, Ubuntu, Debian and Fedora Core.

Drivers are also available for several FreeBSD revisions, and are available from the card's Product page.

Several driver sets are included with the RocketRAID Software CD. Each binary driver and source package includes an installation guide (.pdf format).

# HighPoint RAID Management Utilities (HRM) – Web GUI / CLI

The HighPoint RAID Management Utility Suite, also known as "HRM", includes several user interface options. The latest version of the Web Management utility user manual, is available from our website.

#### Windows Operating Systems – Installing the Web GUI from the Software CD.

Click on "Install RAID Management Software".

Select the desired software from the drop down menu, and click on the "OK" button.

| 🗱 HighPo                                 | oint Products Software CD                   |        |
|------------------------------------------|---------------------------------------------|--------|
|                                          | ReadMe First                                |        |
|                                          | Create Driver Diskette                      |        |
|                                          | Install RAID Management Software            |        |
| Install Management Se                    | oftware                                     |        |
| Please select the so                     | oftware to install:                         |        |
| HighPoint Web RAI<br>HighPoint In-Band M | D Management Software<br>Management Service | Cancel |

#### **Red Hat Enterprise/CentOS, Fedora Core, Open SuSE – Installing the Web-based Management utility**

Linux operating systems that support .rpm packages, allow you to double-click the HighPoint Web RAID Management .rpm file to start the installation process.

- Copy the Web RAID Management package from the RR2740/2744 Software CD, to the desktop of the Linux operating system. The .rpm file is located in HighPoint RAID Management Software – \HighPoint RAID Management Software\WebGUI\RR2xxx\_3xxx\_None-OBM\Linux\WebGui-Linux.tbz.
- 2. Extract the .tbz file to the desktop, and browse to the appropriate .rpm file (there are 32 and 64-bit options).
- 1. Double click the .rpm file this should open the operating systems software installer. Enter the Administrative password when prompted and proceed with installation.
- 2. The package can also be installed manually, using a terminal. Log on in as "root", open a terminal, and browse to the location of the .rpm file. Run the following command:
- 3. # rpm -i hptsvr-https-1.4-10.i386.rpm (or hptsvr-https-1.4-10.x86\_64.rpm)

*Note:* The i386 rpm package can also work on 64-bit systems if you have 32-bit runtime libraries installed. If you use the x86\_64 rpm package, please make sure the controller driver has 64-bit ioctl support.

#### Debian/Ubuntu Linux Distributions – Installing the Web-based Management Utility

For Debian/Ubuntu Linux distributions, you can use **alien** to convert the rpm packages to a .deb package, then use "**dpkg -i**" command to install each package. Some script files may be lost during the conversion process from rpm to .deb, so you may need to make manual corrections.

#### The following files will be installed/configured:

/usr/bin/hptsvr - service program /etc/hptcfg - service config file /etc/rc.d/init.d/hptdaemon - service control script /usr/share/hpt/webguiroot - data files

If there is no /etc/hptcfg present, you can add it manually using by using the "echo" command on the driver file name to /etc/hptcfg.

For example:

# echo hptiop.ko >/etc/hptcfg

#### Uninstalling the Utility

Open a terminal, and use the following command:

# rpm -e hptsvr-https

#### Linux Distributions – Command Line Interface (CLI)

Command Line interface versions of the RocketRAID management utilities are available for Linux and FreeBSD operating systems.

These packages are posted on the HighPoint Technologies, Inc. website, under RR2700 Product page (downloads).

# 1 - Installing the Web GUI (v1.5.3) - Windows Operating Systems (2000, XP, 2003, Vista, 2008, Windows 7)

1) After downloading the Web GUI, double-click the zip file to view the contents. Double-click "Setup" to start installation. If you are running a 64-bit version of Windows 7, 2008 or Vista, you may need to right-click the icon, and select "**Run as Administrator**."

| 📔 ООВ           |                  |                      |                     |               |    |     |
|-----------------|------------------|----------------------|---------------------|---------------|----|-----|
|                 | OOB <del>-</del> |                      |                     | 👻 🚺 Sear      | ch | 2   |
| File Edit View  | Tools Help       |                      |                     |               |    |     |
| 🕒 Organize 💌 📔  | Views 👻 📄        | Open 🛛 🔣 Share       |                     |               |    | (2) |
| Councilie Links | Name 🔺           | - Date modified      | - Type              | ▼ Size ▼ Tags |    |     |
|                 | _INST32I.EX_     | 4/7/2009 3:38 PM     | 1 EX_File           | 292 KB        |    |     |
| Documents       | ISDel            | 4/7/2009 3:38 PM     | 1 Application       | 27 KB         |    |     |
| Pictures        | 🚳 _Setup.dll     | 4/7/2009 3:38 PM     | 1 Application Exte. | 34 KB         |    |     |
| Music           | 🛃 _sys1          | 4/7/2009 3:38 PM     | 1 Cabinet File      | 178 KB        |    |     |
| Recently C      |                  | 4/7/2009 3:38 PM     | 1 HDR File          | 4 KB          |    |     |
| Searches        | 🛃 _user 1        | 4/7/2009 3:38 PM     | 1 Cabinet File      | 5 KB          |    |     |
| Dublic          |                  | 4/7/2009 3:38 PM     | 1 HDR File          | 5 KB          |    |     |
| - Public        | DATA.TAG         | 4/7/2009 3:38 PM     | 1 TAG File          | 1 KB          |    |     |
|                 | 🔯 data 1         | 4/7/2009 3:38 PM     | 1 Cabinet File      | 202 KB        |    |     |
|                 | data 1.hdr       | 4/7/2009 3:38 PM     | 1 HDR File          | 6 KB          |    |     |
|                 | lang.dat         | 4/7/2009 3:38 PM     | 1 DAT File          | 5 KB          |    |     |
|                 | ayout.bin        | 4/7/2009 3:38 PM     | 1 BIN File          | 1 KB          |    |     |
|                 | os.dat           | 4/7/2009 3:38 PM     | 1 DAT File          | 1 KB          |    |     |
|                 | setup            | 12/5/2000 7:17 P     | M Bitmap Image      | 230 KB        |    |     |
|                 | Setup            | 4/7/2009 3:38 PM     | Application         | 70 KB         |    |     |
|                 | SET Oper         | n PN                 | Configuration Se.   | 1 KB          |    |     |
|                 | setu 😗 Run a     | s administrator      | 1 INS File          | /8 KB         |    |     |
|                 | Share            |                      | I LID File          | 1 KB          |    |     |
|                 | Pin to           | Start Menu           |                     |               |    |     |
|                 | Add t            | o Quick Launch       |                     |               |    |     |
|                 | Resto            | re previous versions |                     |               |    |     |
|                 | Send             | To +                 |                     |               |    |     |
|                 | Cut              |                      |                     |               |    |     |
|                 | Conv             |                      |                     |               |    |     |
|                 | Decto            |                      |                     |               |    |     |
| Folders 🔨       |                  |                      |                     |               |    |     |
|                 | Creat            | e Shortcut           |                     |               |    |     |
|                 | Delet            | e                    |                     |               |    |     |
|                 | Rena             | ne                   |                     |               |    |     |
|                 | Prope            | rties                |                     |               |    |     |
|                 |                  |                      |                     |               |    |     |

Click "Run" to continue:

2) The HighPoint Web RAID Management Service install screen will display. Click Next to continue:

| 🛃 HighPoint Web RAID Management Service Setup |                                                                                                    |  |
|-----------------------------------------------|----------------------------------------------------------------------------------------------------|--|
| HighPoint Web RAID Management                 | Samica                                                                                                    |  |
| 11611 oun wes with management                 | Service                                                                                                    |  |
|                                               |                                                                                                    |  |
|                                               |                                                                                                    |  |
|                                               |                                                                                                    |  |
|                                               |                                                                                                    |  |
|                                               |                                                                                                    |  |
|                                               |                                                                                                    |  |
|                                               |                                                                                                    |  |
|                                               |                                                                                                    |  |
|                                               |                                                                                                    |  |
|                                               |                                                                                                    |  |
| Welcome                                       |                                                                                                    |  |
|                                               | Welcome to the HighPoint Web RAID Management                                                                                          |  |
|                                               | Service Setup program. This program will install<br>HighPoint Web RAID Management Service on your                                     |  |
|                                               | computer.                                                                                                    |  |
|                                               | It is strongly recommended that you exit all Windows programs<br>before running this Setup program.                                   |  |
|                                               | Click Cancel to guit Setup and then close any programs you                                                                            |  |
|                                               | have running. Click Next to continue with the Setup program.                                                                          |  |
|                                               |                                                                                                    |  |
|                                               | WARNING: This program is protected by copyright law and<br>international treaties.                                                    |  |
|                                               | Unauthorized reproduction or distribution of this program, or any                                                                     |  |
|                                               | portion of it, may result in severe civil and criminal penalties, and<br>will be prosecuted to the maximum extent possible under law. |  |
|                                               |                                                                                                    |  |
|                                               | Next > Cancel                                                                                                    |  |
|                                               |                                                                                                    |  |

3) Click Yes to install the Management utility:

| 📲 HighPoint Web RAID Management Service Setup                                                                                                    |  |
|----------------------------------------------------------------------------------------------------|--|
| HighPoint Web RAID Management Service                                                                                                    |  |
|                                                                                                    |  |
|                                                                                                    |  |
|                                                                                                    |  |
|                                                                                                    |  |
|                                                                                                    |  |
| Software Evense Agreement 🗶                                                                                                    |  |
| HighPoint Technologies, Inc.                                                                                                    |  |
| SINGLE END-USER LICENSE AGREEMENT for HighPoint SOFTWARE IMPORTANT<br>READ CAREFULLY.                                                                                                    |  |
| This software End Use License Agreement? EULA" is a legal ADREEMENT between<br>you ta a registread individual user and on betware of ingerethylight and highPrint<br>rechnologies. Inc. For RAID Administrator software and may include associated media, private media<br>and "online", electronics documentation("Software RFRDDUCT") By installing,<br>cogning, or otherwise using the SoftTwARE FRDDUCT") by installing,<br>cogning, or otherwise using the SoftTwARE FRDDUCT". By installing,<br>and "the "EULA". If you do not agree to the term of this "EULA", then DO NOT install |  |
| Do you accept all the terms of the preceding License Agreement? If you choose No, Setup<br>will close. To install HighPoint Web RAID Management Service, you must accept this<br>agreement.                                                                                                    |  |
|                                                                                                    |  |

4) Specify the Destination folder and click Next:

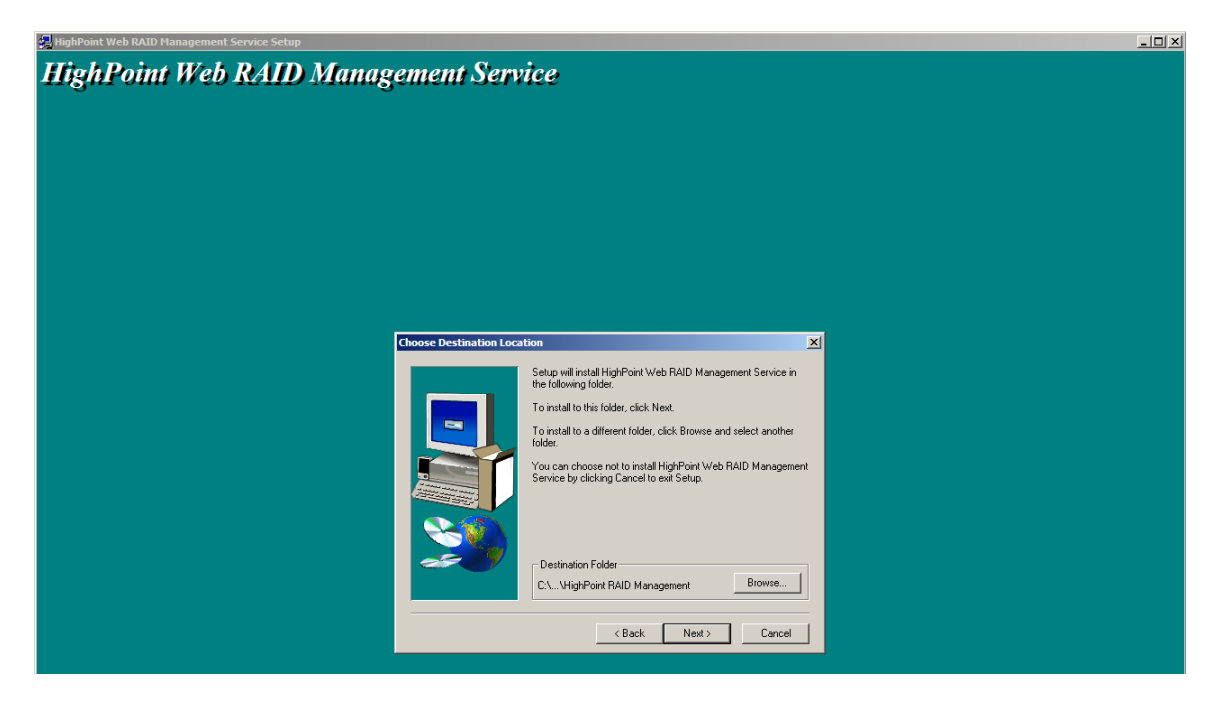

Confirm the install location, and click Next:

| 🙀 HighPoint Web RAID Management Service Setup |                                                                                                    |  |
|-----------------------------------------------|----------------------------------------------------------------------------------------------------|--|
| HighPoint Web RAID Managen                    | nent Service                                                                                                    |  |
| 5व                                            | ect Program Folder X                                                                                                    |  |
|                                               | Setup will add program icons to the Program Folder listed below.<br>You may type a new folder name, or select one from the existing<br>Folders list. Lick Next to continue. |  |
|                                               | < Back Next > Cancel                                                                                                    |  |

5) Select the SAF-TE configuration file for the system's chassis. If the system does not support SAF-TE, select the default option "Skip and Configure Later".

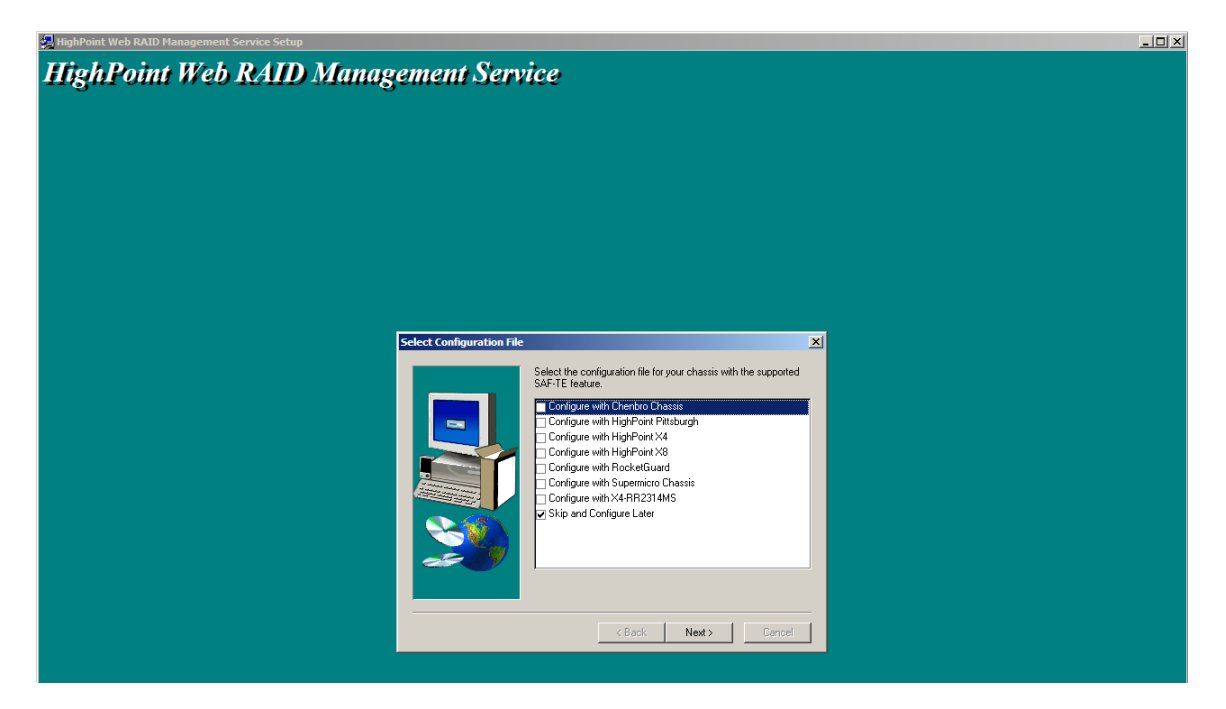

6) Specify the listening port. 7402 is the default setting, and recommended for most systems.

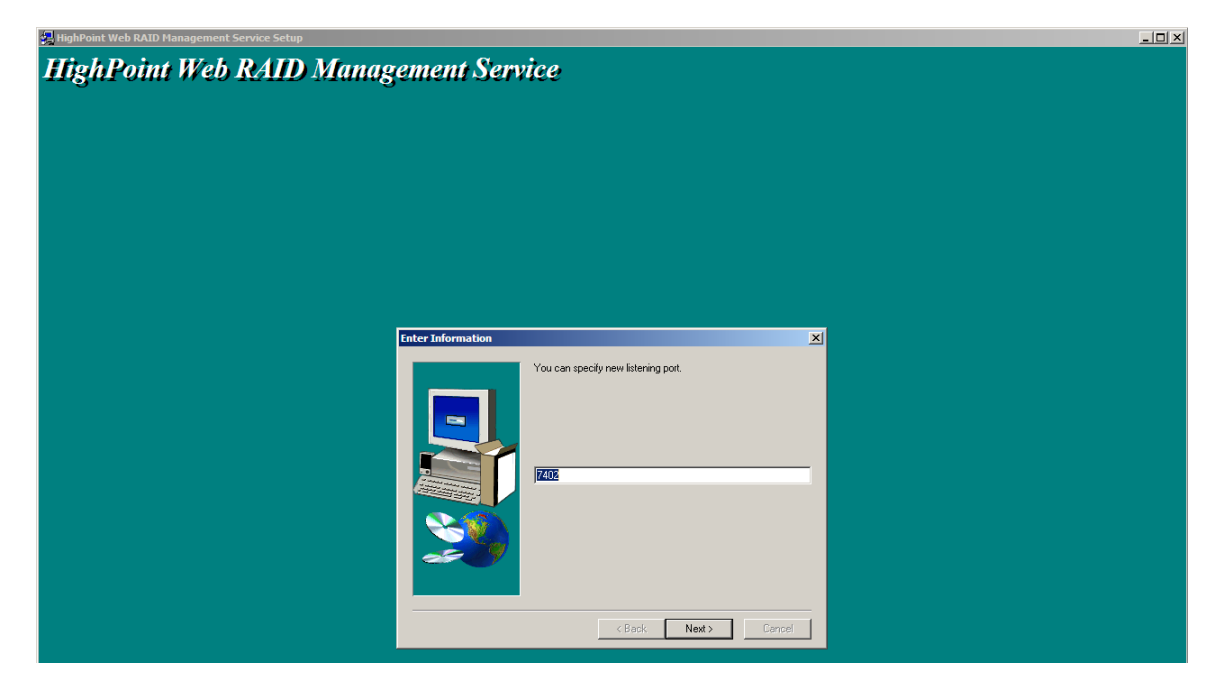

7) Choose to enable or disable Remote Access. Remote access allows the card to be managed via a Web browser from a separate system.

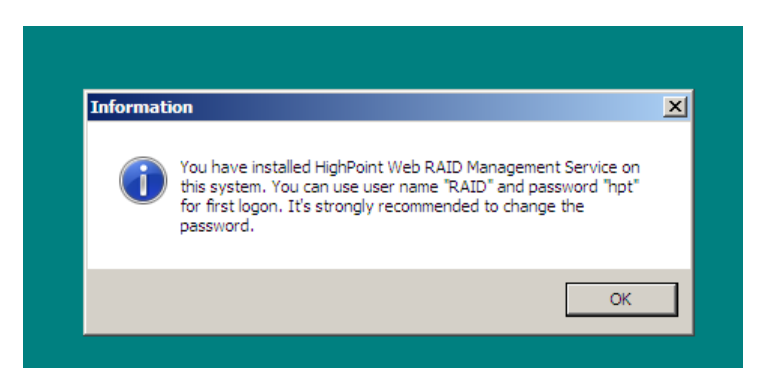

8) Click OK to complete the installation procedure:

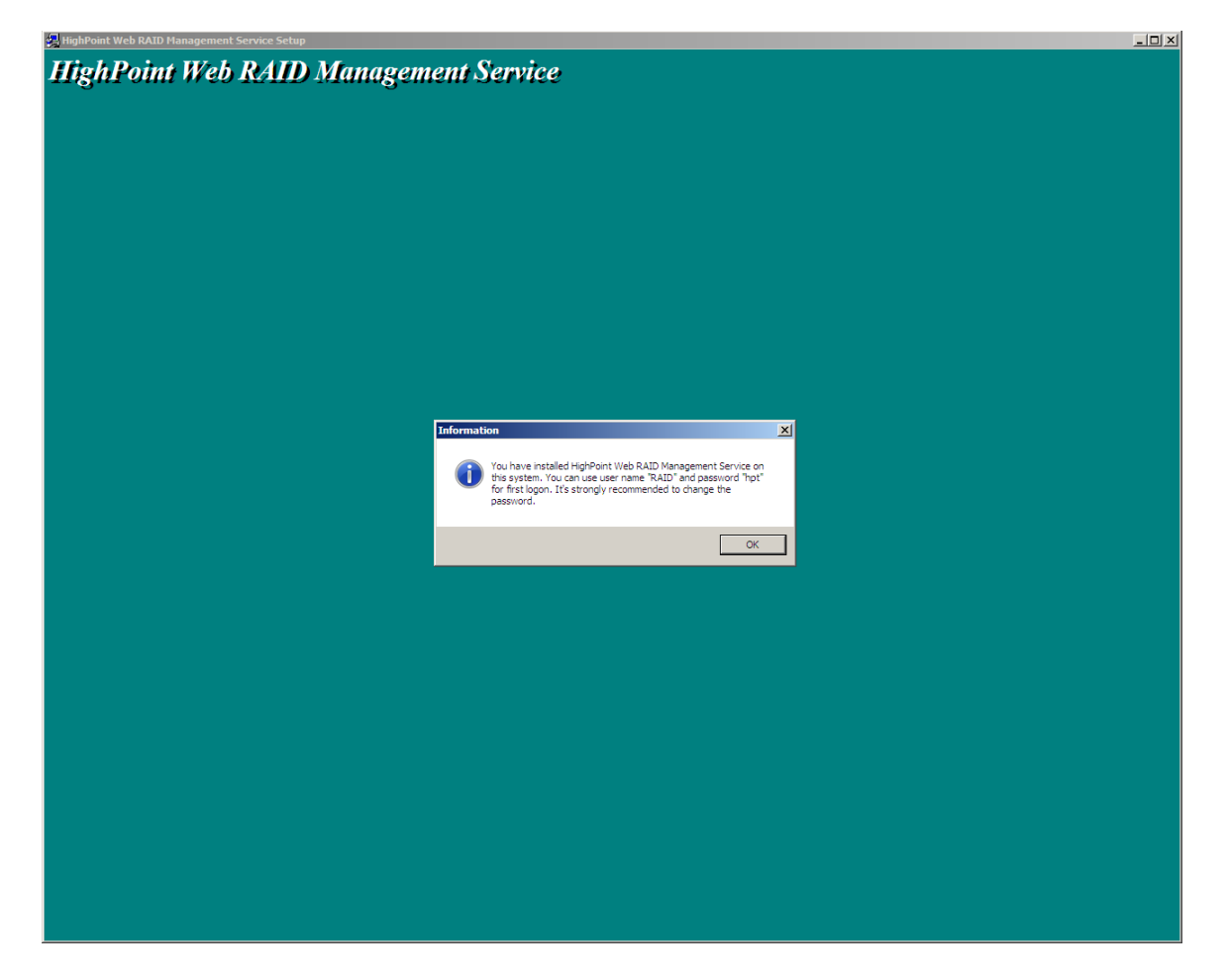

## 2 - Starting the Web GUI

1) Double-click the "HighPoint Web RAID Management" Icon on the Desktop to start the Web GUI. The system's default Web Browser will open the following page:

| Manage          | Event          | Task          | Setting            | SHI           | Logout | Help | <b>CELEFORME</b><br>Technologies, Inc. |
|-----------------|----------------|---------------|--------------------|---------------|--------|------|----------------------------------------|
| Please Lo       | gin            |               |                    |               |        |      |                                        |
| Password        | ••             |               |                    |               |        |      |                                        |
| Login           |                |               |                    |               |        |      |                                        |
| HighPoint Web   | RAID Manage    | ment 1.5.0    |                    |               |        |      |                                        |
| Copyright (c) 1 | .996-2008 Higl | hPoint Techno | logies, Inc. All F | Rights Reserv | ved    |      |                                        |

2) Type in the default username and password to start the Web GUI:

#### Username: RAID Password: hpt

Note: The password can be changed using the "Settings" menu from the toolbar.

3) Click Login. The Manage – Array screen will be displayed:

|          | _           |            |          |              |            |            |              | 24      | gliz Potat         |
|----------|-------------|------------|----------|--------------|------------|------------|--------------|---------|--------------------|
| Ma       | nage        | Event      | Task     | Setting      | SHI        | Logout     | Help         | Te      | chnologies,Inc.    |
| _        |             |            |          |              |            |            |              |         |                    |
|          |             |            |          | Logical      | Device 1   | nformatio  | on           |         |                    |
|          | Name        | Туре       | Capacity | Cache Policy | BlockSize  | SectorSize | OS Name      | Status  |                    |
| Ŷ        | RAID_0_0    | RAID 0     | 1.50 TB  | Write Back   | 64k        | 512B       | HPT DISK 0_0 | Normal  | <u>Maintenance</u> |
| С        | reate Array |            |          | Physica      | l Device 1 | Informati  | on           |         |                    |
|          | Location    | Model      |          |              |            |            | Ca           | nacity  | Max Free           |
|          | 1/5         | WDC W      | 05002AB  | S-018180-WD  | -WCASV120  | 5486       | 50           | 0.02 GB | 0.00 GB            |
| _        | 1,5         |            | 00002001 | 5 010100 110 |            | 5400       | 50           | 0.02 00 |                    |
|          | 1/6         | WDC W      | D5002ABY | S-01B1B0-WD  | -WCASY147  | 2523       | 50           | 0.02 GB | 0.00 GB            |
| <b>_</b> | 1/8         | WDC W      | D5002ABY | S-01B1B0-WD  | WCASY147   | 1513       | 50           | 0.02 GB | 0.00 GB            |
| Re       | scan B      | eeper Mute |          |              |            |            |              |         |                    |

HighPoint Web RAID Management 1.5.0

Copyright (c) 1996-2008 HighPoint Technologies, Inc. All Rights Reserved

#### 3 - Web GUI – Icon Definitions

The Rocket RAID Web GUI uses a variety of Icons to represent various states or functions. The following is a list of common icons, and their definitions.

- 1. **9**: "Critical-broken" status. Fault-tolerance is disabled. The array requires a replacement disk in order to rebuild parity.
- 2. **Werifying**" status. The controller is checking the consistency of RAID data.
- 3.<sup>8</sup>: "**Rebuilding**" status. The controller is rebuilding the array.
- 5. **(Disabled**)" status. An array or device marked as "disabled" has experienced a major hardware or parity error, and is hidden from the operating system.
- 6. **•**: This icon is shown when an array is being **initialized**. There are two types of RAID initialization: The first is known as "foreground" – the controller will write "0's" to the array disks. The array cannot be used until this procedure is complete. The second is "background" – the card will rebuild the parity data, while enabling access to the array.
- 7. U: "Uninitialized" status. If displayed above an Array, this Array requires initialization (see number 6,

above). If it appears above a Device (  $\bigvee$  ), the disk is considered new – it must be initialized before it can be used to create an array.

- 8. **\*\***: This shows that Array is performing an **OCE/ORLM** procedure.
- 9.<sup>+</sup> : This shows the OCE/ORLM procedure has been stopped or paused.
- 10. L: This icon is displayed above "Legacy Disks" non-RAID disks ( ). The controller will assign this status to disks that contain valid partition tables and/or useable data.
- 11. **Q**: This icon is displayed above "**spare**" ( ) disks. The controller will use spare disks to automatically rebuild a critical array.

#### 4 - Web GUI - Configuring an Array

This guide assumes that the hard disks have already been installed into the external chassis, and attached to the card. These hard disks must be initialized before they can be configured as arrays.

#### Initializing a new hard drive

Use the Initialize Devices option to prepare hard disks for use (creating arrays, rebuilding arrays, expanding arrays, Spare disks).

1. Open the Web GUI interface, log-on, and select "Manage", then "Device" from the toolbar:

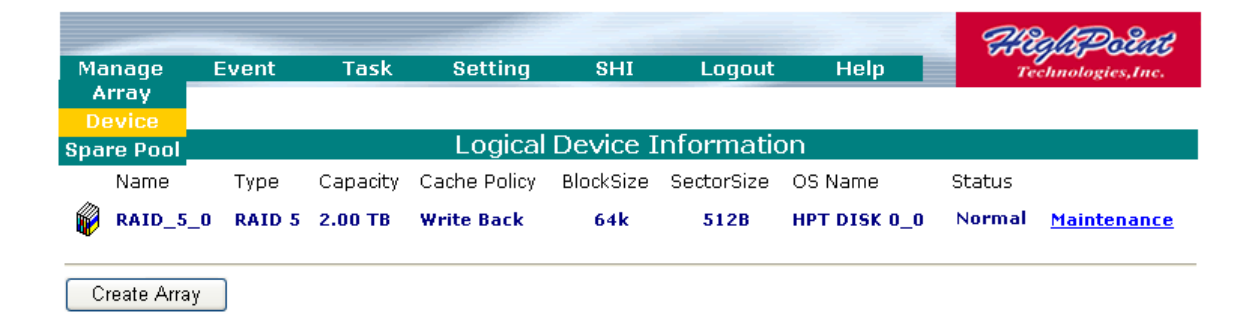

2. Click the "Initialize Devices" button towards the top of the screen:

| Manage   | Event  | Task            | Setting | SHI | Logout | Help | Technologies, Inc. |
|----------|--------|-----------------|---------|-----|--------|------|--------------------|
| Rescan D | evices | Initialize Devi | ces     |     |        |      |                    |

3. This will open a small menu. Check the box before the disk you wish to initialize and press "Submit". The initialized disk can now be added to the array.

Note: initializing disks will delete all data from the selected disks.

#### **Create an Array**

To create an array, select **Manage – Array** from the Web RAID Management Utility's toolbar. This will open the Manage Array menu:

|                                                                               | Cre                   | eate Array                                                                                                    |                                                                                                    |
|-------------------------------------------------------------------------------|-----------------------|----------------------------------------------------------------------------------------------------|----------------------------------------------------------------------------------------------------|
| Array Type:                                                                   | RAID 0                | •                                                                                                    |                                                                                                    |
| Array Name:                                                                   | Default               |                                                                                                    |                                                                                                    |
| Initialization Method:                                                        | Foreground            | Ŧ                                                                                                    |                                                                                                    |
| Cache Policy:                                                                 | Write Back            | •                                                                                                    |                                                                                                    |
| Block Size:                                                                   | 64K <del>-</del>      |                                                                                                    |                                                                                                    |
| Number of RAID5 member disks:                                                 | -1 💌                  |                                                                                                    |                                                                                                    |
| Available Disks:                                                              | Select All<br>Locatio | n Model<br>SAMSUNG HD103UJ-462111FPA4805<br>SAMSUNG HD103UJ-462111FPB0518/<br>SAMSUNG HD103UJ-462111FPA4663<br>SAMSUNG HD103UJ-462111FPA5088/ | Capacity Max Free<br>1 1.00 TB 1.00 TB<br>4 1.00 TB 1.00 TB<br>2 1.00 TB 1.00 TB<br>5 1.00 TB 1.00 TB |
| Capacity:<br>(According to<br>the max free<br>space on the<br>selected disks) | Maximum               | (MB)                                                                                                    |                                                                                                    |
|                                                                               |                       | Create                                                                                                    |                                                                                                    |

#### To create an array:

1) Select the desired RAID level from the Array Type drop down menu:

| Array Type:            | RAID 0                             |
|------------------------|------------------------------------|
| Array Name:            | RAID 0<br>RAID 1                   |
| Initialization Method: | RAID 5<br>RAID 1/0<br>JBOD(Volume) |
| Casha Balinu           |                                    |

- 2) Name the array enter a name for the array, using the Array Name filed (optional).
- 3) When creating a Redundant Array (RAID 1, 5, 10, 50), specify an initialization method. Select Background of Foreground from the drop down menu:

| Array Type:            | RAID 5                                        | • |
|------------------------|-----------------------------------------------|---|
| Array Name:            | Default                                       |   |
| Initialization Method: | Foreground                                    | - |
| Cache Policy:          | No Initialization<br>Foreground<br>Background |   |

**No Initialization:** Not recommended for most configurations. This option will not build parity. Select this when testing storage. The array must be verified manually if this option is selected

**Foreground:** The RAID initialization process will be set as high priority. The array cannot be utilized this procedure is complete, but the build process will take considerably less time, as the host adapter will dedicate its resources to completing this task. This is most secure option.

**Background:** This option lowers the priority of RAID initialization. This option will start to build parity like the Foreground option, but at a lesser rate of speed. This option allows the array to be accessed immediately. However, as a result, protection against data loss is much lower compared to the Foreground option.

4) If you are creating a Redundant Array (RAID 1, 5, 10, 50), specify the array's Cache Policy. If you are creating a JBOD or RAID 0 array, skip to step 6. Select Write-Back or Write-Through from the drop down menu:

| Array Type:            | RAID 5 🔹      |
|------------------------|---------------|
| Array Name:            | Default       |
| Initialization Method: | Foreground -  |
| Cache Policy:          | Write Back 💌  |
| Block Size:            | Write Through |

**Write Back** – this setting is best for optimal transfer rates, and fully utilizes the available memory to enhance read and write performance. However, this option raises the risk of data loss in the event of hardware failure.

**Write Through** – this option raises the level of data security. Data is written directly to disk when this Cache Policy is enabled.

However, this lowers the overall performance of the array, when compared to Write Back.

- 5) Assign hard disks to the array. To add a hard disk to the array, check the box displayed before each disk's entry. You can also use the "Select All" button to quickly select all disks attached to the host adapter.
- 6) Specify the capacity. Manually enter the desired RAID capacity (in MB). If you wish to use all available hard disk capacity, leave the "Maximum" entry in place, and proceed to the next space. If you choose to specify the capacity, make a note that the remaining capacity (unused space) can be used to configure additional arrays, or set to act as a "spare" disk.
- 7) Once all of the RAID parameters have been specified click the "Create" button to create the array. The utility will display a brief summary after successfully creating the array:

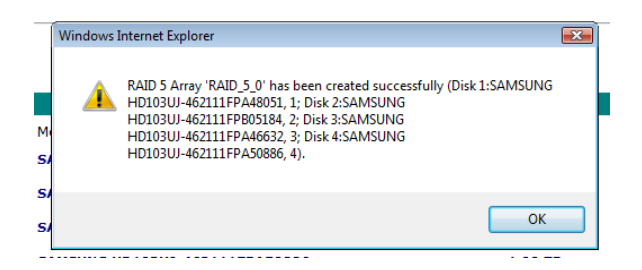

## 5 - Web GUI - Configuring Spare Disks

The term "Spare Disk" refers to a hard disk, or dedicated disk space, that is used to rebuild a RAID array in the case of hard disk failure. If free ports/channels are available, spare disks are ideal for minimizing g downtime – the administrator does not have to work directly with the storage devices, nor install or remove any additional hardware in order to rebuild parity.

Spare disks can be created from available hard disks (disks that have been initialized) or free disk space (unallocated space on a set of RAID disks – leftover space not assigned to an active array).

| Manage          | Event          | Task         | Settings             | SHI        | FEJEPOEtt<br>Technologies, Inc. |
|-----------------|----------------|--------------|----------------------|------------|---------------------------------|
|                 |                |              | Spare I              | Pool       |                                 |
| Remove Spa      | are            |              |                      |            |                                 |
|                 |                |              | Available            | Disks      |                                 |
|                 | Device_3       | SAMSU        | ING HD103UJ-4621     | 11FPA46632 | 1.00 TB                         |
|                 | Device_4       | SAMSU        | ING HD103UJ-4621     | 11FPA50886 | 1.00 TB                         |
| Add Spare       |                |              |                      |            |                                 |
| HighPoint Web R | AID Management | Technologies | Inc. All Pichts Pese | rved       |                                 |

To configure Spare Disks, select Manage – Spare from the utility tool bar:

#### To assign a Spare disk:

1) Click on the box displayed before the target disk entry, under the Available Disks section, and click the "Add Spare" button:

| Manage                              | Event                       | Task          | Setting             | SHI           | Logout          | Help           | Heffspetits<br>Technologies, Inc. |
|-------------------------------------|-----------------------------|---------------|---------------------|---------------|-----------------|----------------|-----------------------------------|
|                                     |                             |               |                     | Spare Po      | ool             |                |                                   |
| Remove Spa                          | are                         |               |                     |               |                 |                |                                   |
|                                     |                             |               | Av                  | ailable I     | Disks           |                |                                   |
| V 🖃                                 | Device_1                    | 1_1           | HDT722525DL         | A380-VDH4:    | AT4C5E9WT       |                | 249.98 GB                         |
|                                     | Device_1                    | 1 Message fro | m webpage           | Sectored.     |                 | ×              | 399.96 GB                         |
| Add Spare                           |                             | ?             | 1 disk(s) will be a | dded to spare | pool. Do you wa | nt to contine? |                                   |
| HighPoint Web R<br>Copyright (c) 19 | AID Manager<br>96-2008 Higl | n<br>h        |                     |               | ОК              | Cancel         |                                   |

- 2) Click "OK" when the pop-up window is displayed. This will add the disk to the Spare Pool.
- 3) To remove a Spare Disk from the Spare pool, click the box before the target Spare Disk, and click the "Remove Spare" button:

| Manage          | Event        | Task       | Setting                          | SHI         | Logout            | Help          | HEJSPORT<br>Technologies, Inc. |
|-----------------|--------------|------------|----------------------------------|-------------|-------------------|---------------|--------------------------------|
|                 |              |            |                                  | Spare P     | ool               |               |                                |
|                 | Device_1     | _1         | HDT722525DL                      | A380-VDH4   | 1AT4C5E9WT        |               | 249.98 GB                      |
| Remove Sp       | are          |            |                                  |             |                   |               |                                |
|                 |              |            | Av                               | vailable    | Disks             |               |                                |
|                 | Devic        | Message fr | om webpage                       |             | PERMIT            | ×             | 399.96 GB                      |
| Add Spare       | ]            | ?          | 1 disk(s) will be re<br>contine? | emoved from | the spare pool. D | o you want to |                                |
| lighPoint Web F | AID Managen  | n          |                                  |             | ОК                | Cancel        |                                |
| opyright (c) 19 | 96-2008 High |            |                                  | _           |                   |               |                                |

The disk will be moved o the "Available Disk" Section

## 6 - Web GUI - Recovering an Array

When a redundant array's status is "**Critical**", fault tolerance is disabled. The array is can be used in this format, but should be rebuild as soon as possible. If a Spare disk was configured, the RocketRAID 2740/2744 will use this disk to automatically rebuild the array. If a spare is not available, the array can be rebuilt manually.

If Auto-Rebuild is enabled, simply install a new disk – the RocketRAID 2740/2744 will initialize the drive, and initiate the rebuild process. If the setting is not enabled, follow the steps below.

| Manage                     | Event                                | Task      | Setting SHI Logo |           | Logout     | Help         | Technologies, Inc.          |  |  |
|----------------------------|--------------------------------------|-----------|------------------|-----------|------------|--------------|-----------------------------|--|--|
|                            |                                      |           |                  |           |            |              |                             |  |  |
| Logical Device Information |                                      |           |                  |           |            |              |                             |  |  |
| Name                       | Туре                                 | Capacity  | Cache Policy     | BlockSize | SectorSize | OS Name      | Status                      |  |  |
| <b>§</b> RAID_1_           | 0 RAID 1                             | 249.98 GB |                  |           | 512B       | HPT DISK 0_0 | Critical <u>Maintenance</u> |  |  |
| Create Array               | 1                                    |           |                  |           |            |              |                             |  |  |
|                            |                                      |           | Physical         | Device I  | nformati   | on           |                             |  |  |
| Location                   | Мо                                   | del       |                  |           | С          | apacity      | Max Free                    |  |  |
| <b>1/2</b>                 | ➡ 1/2 ST3400832AS-3NF02HLZ 399.96 GB |           |                  |           |            |              | 149.98 GB                   |  |  |
| Rescan B                   | Rescan Beeper Mute                   |           |                  |           |            |              |                             |  |  |

#### To Rebuild an array:

1) Click "Maintenance" towards the right of the target array.

| Manage                                                                                                    | E    | vent      | Task      | Setting                       | SHI                   | Logout     | Help         | <b>High Point</b><br>Technologies, Inc. |
|----------------------------------------------------------------------------------------------------|------|-----------|-----------|-------------------------------|-----------------------|------------|--------------|-----------------------------------------|
|                                                                                                    |      |           |           | Logical I                     | Device Iı             | nformatio  | on           |                                         |
| Name                                                                                                    |      | Туре      | Capacity  | Cache Policy                  | BlockSize             | SectorSize | OS Name      | Status                                  |
| 📲 RAID                                                                                                    | _1_0 | RAID 1    | 249.98 GB |                               |                       | 512B       | HPT DISK 0_0 | Critical <u>Maintenance</u>             |
| Create Array Information Create Array Create Array Create Array Create Array Create Array Create Array Delete Unplug |      |           |           |                               |                       |            |              |                                         |
| Locati                                                                                                    | on   | Mo<br>ST3 |           | line Disk Add<br>rice_1_2 JBO | d Disk<br>D(Volume) ╺ | OCE/ORL    | .M GB        | Max Free<br><b>149.98 GB</b>            |
| Rescan                                                                                                    | Bee  | per Mute  |           |                               |                       | 0          | Close        |                                         |

#### 2) Click "Add Disk".

| Manage      | Event                              | Task   | Setting | SHI     | Logout | Help | <b>Heffspetts</b><br>Technologies,Inc. |
|-------------|------------------------------------|--------|---------|---------|--------|------|----------------------------------------|
|             |                                    |        | Add     | Disk To | Array  |      |                                        |
| Array Nam   | ne: RA                             | ID_1_0 |         |         |        |      |                                        |
| Available [ | Model Location<br>Available Disks: |        |         |         |        |      | acity Max Free<br>.02 GB 500.02 GB     |
|             |                                    |        |         | Submit  |        |      |                                        |

3) Select the desired drive and click "submit.

| Manage       | Event           | Task           | Setting                            | SHI                          | Logout            | Help         | Tech         | <b>inologies,Inc.</b> |
|--------------|-----------------|----------------|------------------------------------|------------------------------|-------------------|--------------|--------------|-----------------------|
| Nerre        | Tura            | Constraints of | Logical [                          | Device I                     | nformatio         | n<br>Chata   | -            |                       |
| Name RAID_1_ | O RAID 1        | 24 Message 1   | rom webpage                        | ockSize Sec                  | ctorSize OS Na    | ame Statu    | s<br>ding 0% | Maintenance           |
| Create Array | '               |                | Disk 'Device_1_<br>'RAID_1_0' succ | 1' (Location: 1<br>essfully. | l/1) has been ado | ded to array |              |                       |
| Location     | Model<br>WDC WI | D5002ABYS-     | 01B1B0-WD-W                        | /CASY1471                    | 513               | ОК<br>500.   | ty<br>02 GB  | Max Free<br>250.04 GB |

4) The Web GUI will initiate the rebuild procedure, and display a progress bar.

| Ma | nage              | Event            | Tasl     | c Set  | tting     | SHI        | Logout  | Нер                       | <b>FELEPCEEE</b><br>Technologies,Inc. |
|----|-------------------|------------------|----------|--------|-----------|------------|---------|---------------------------|---------------------------------------|
|    | Name              | Type             | Capacity | Cache  | BlockSize | SectorSize | OS Name | Status                    |                                       |
| •  |                   | DATD             | 240.08   | Policy |           |            |         | Rebuilding 5%             |                                       |
| ¥  | <b>§</b> RAID_1_0 | RAID 24<br>D 1 G | GB       |        |           | 512B 0_0   |         | remaining<br>time:01:15:0 | Maintenance                           |

#### 7 - Web GUI - Maintaining RAID Arrays

Regular scheduled RAID Maintenance is essential to data security. We recommend routine RAID verification sessions to ensure the parity of redundant arrays is properly synchronized. Unsynchronized arrays face an elevated risk of data loss in the event of hardware failure, even if the array itself is left intact.

To schedule maintenance sessions, or "Tasks", select the "Task" option from the utility toolbar. This will open the Tasks List and Health Inspector Scheduler page:

| Manage          | Event          | Task   | Settings      | SHI         | -  | <b>High Politi</b><br>Technologies, Inc. |
|-----------------|----------------|--------|---------------|-------------|----|------------------------------------------|
|                 |                |        | Tasks         | List        |    |                                          |
|                 |                |        |               |             |    |                                          |
|                 |                | He     | alth Inspect  | tor Schedul | er |                                          |
| Task Name:      |                |        | ]             |             |    |                                          |
| Select a Sche   | dule: 🔘 Daily  | Weekly | Bi-Weekly 🔘 M | Ionthly     |    |                                          |
| Select a time:  | Sunday         | ▼ 1    | 15 : 1        | : 58        |    |                                          |
| Submit          |                |        |               |             |    |                                          |
|                 |                |        |               |             |    |                                          |
| HighPoint Web R | AID Management |        |               |             |    |                                          |

Copyright (c) 1996-2008 HighPoint Technologies, Inc. All Rights Reserved

#### **Scheduling Tasks:**

- 1) Enter a name for the task in the "Task Name" field.
- 2) Specify the frequency of this task. Click the open circle before the desired frequency (Daily, Weekly, Bi-Weekly or Monthly).
- Specify the time. Select the day from the drop-down menu, then enter the desired time in the provided fields. Note: the Health Inspector Scheduler works from a 24-hr clock (3PM is represented as hour "15", for example).
- Once the task has been named and scheduled, click the "Submit" button to add the task to the Task List.

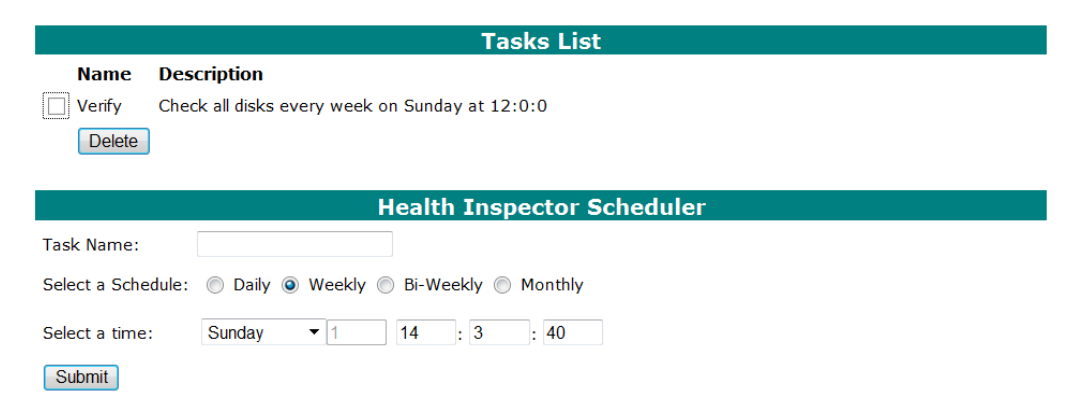

**Removing Tasks** 

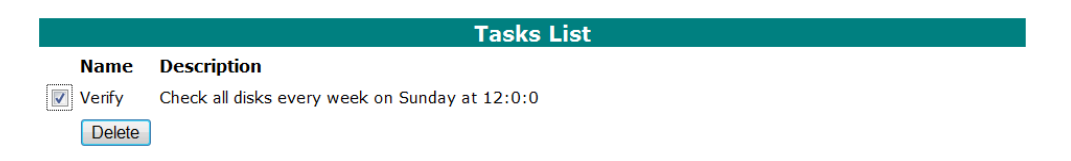

1) From the task List, Check the box before the target Task and click "Delete".

#### SHI – Storage Health Inspector

The Storage Health Inspector section provides real-time device related information including temperature readings, bad sector counts, and access to SMART data.

| Manage          | Event                         | Task Setting SHI L   |      | Lo  | gout | Help                            | Heylis Politi<br>Technologies, Inc. |  |  |  |
|-----------------|-------------------------------|----------------------|------|-----|------|---------------------------------|-------------------------------------|--|--|--|
|                 |                               |                      |      |     |      |                                 | Schedule                            |  |  |  |
|                 | Storage Health Inspector(SHI) |                      |      |     |      |                                 |                                     |  |  |  |
| Controller ID   | Port#                         | Device Serial Number | RAID |     | ٩F   | Bad Sectors<br>Found & Repaired | Device Status                       |  |  |  |
| 1               | 2                             | 3NF02HLZ             | JBOD | _0  | 87   | None                            | OK <u>SMART</u>                     |  |  |  |
|                 | HDD Temperature Threshold     |                      |      |     |      |                                 |                                     |  |  |  |
| Set harddisk te | emperature                    | threshold (F): 140   |      | Set |      |                                 |                                     |  |  |  |

HighPoint Web RAID Management 1.5.0

Copyright (c) 1996-2008 HighPoint Technologies, Inc. All Rights Reserved

|                  | S.M.A                                | .R.T Attribute | S     |       |        |  |  |  |
|------------------|--------------------------------------|----------------|-------|-------|--------|--|--|--|
| ID               | Name                                 | Threshold      | Worst | Value | Status |  |  |  |
| 1                | Raw Read Error Rate                  | 6              | 45    | 47    | ок     |  |  |  |
| 3                | Spin Up Time                         | 0              | 96    | 97    | ок     |  |  |  |
| 4                | Start Stop Count                     | 20             | 100   | 100   | ок     |  |  |  |
| 5                | Reallocated Sector Ct                | 36             | 100   | 100   | ок     |  |  |  |
| 7                | Seek Error Rate                      | 30             | 60    | 81    | ок     |  |  |  |
| 9                | Power On Hours                       | 0              | 98    | 98    | ок     |  |  |  |
| а                | Spin Retry Count                     | 97             | 100   | 100   | ок     |  |  |  |
| с                | Power Cycle Count                    | 20             | 100   | 100   | ок     |  |  |  |
| c3               | Hardware ECC Recovered               | 0              | 45    | 47    | ок     |  |  |  |
| c5               | Current Pending Sector               | 0              | 98    | 100   | ок     |  |  |  |
| c6               | Offline Uncorrectable                | 0              | 98    | 100   | ок     |  |  |  |
| c7               | UDMA CRC Error Count                 | 0              | 200   | 200   | ок     |  |  |  |
| <mark>c</mark> 8 | Multi Zone Error Rate                | 0              | 253   | 100   | ок     |  |  |  |
| са               | TA Increase Count                    | 0              | 253   | 100   | ок     |  |  |  |
|                  | HDD Temperature Threshold            |                |       |       |        |  |  |  |
| Set har          | ddisk temperature threshold (F): 140 | Set            |       |       |        |  |  |  |

Click "SMART" besides each disk to see its SMART attribute status.

SMART attributes vary based on the disk model and manufacturer. This information is reported by the drives themselves – SHI simply displays and organizes this data. If any attribute is reported to have failed, or generated an error, we would recommend contacting the disk manufacturers for additional technical support, and service recommendations.

#### 8 - Web GUI - Safeguarding your Array

The RocketRAID Host Adapter provides a number of innovative maintenance and notification features designed to help streamline the administration of critical data storage, and minimize downtime in the case of a major hardware failure. To access these features, select **Settings – System** from the utility toolbar:

| Manage           | Event          | Task           | Setting    | SHI       | Logout     | Неір | Technologies, Inc. |
|------------------|----------------|----------------|------------|-----------|------------|------|--------------------|
|                  |                |                |            |           |            |      |                    |
|                  |                |                | А          | uto Reb   | uild       |      |                    |
| 🔲 Enable auto    | o rebuild.     | Change         |            |           |            |      |                    |
|                  |                |                | Continue   | Rebuildi  | ng on erro | or   |                    |
| Enable Cor       | ntinue Rebuil  | ding on error. | Change     |           |            |      |                    |
|                  |                |                | A          | udible Al | arm        |      |                    |
| 🗹 Enable aud     | lible alarm.   | Change         |            |           |            |      |                    |
|                  |                |                | Ev         | entLog    | Path       |      |                    |
| Set EventLog F   | Path: C:\Win   | idows          | Change     | 2         |            |      |                    |
|                  |                |                | Re         | build Pri | ority      |      |                    |
| Set Rebuild Prio | ority: Mediu   | im 👻 Char      | nge        |           |            |      |                    |
|                  |                |                | Spin       | down Id   | le Disk    |      |                    |
| Set Spindown I   | Idle Disk(mir  | nutes): Disa   | bled - Cha | ange      |            |      |                    |
|                  |                |                |            | SAF-TE    |            |      |                    |
| Set SAF-TE Co    | onfig File: no | config file    | •          | Change    |            |      |                    |
|                  |                |                | Li         | stening   | Port       |      |                    |
| Restrict to      | localhost ac   | cess.          |            |           |            |      |                    |
| Port Number:     | 7402           |                |            |           |            |      |                    |
|                  | Change         |                |            |           |            |      |                    |

#### Automatic RAID Rebuilding

Automatic RAID rebuilding can save an administrator considerable time when servicing a failed redundant array, virtually eliminating downtime.

This feature instructs the Host Adapter to automatically initiate a rebuild procedure for a failed redundant array, when the Administrator inserts a new hard disk, using the card's Hot Swap (Rescan) options. Simply inset the new hard disk and click "Rescan" from the Manage – Array page. The host adapter will handle the rest.

Click on the drop down menu provided for "Auto Rebuild". Select "Enabled" and click on the "Submit" button.

**Enable Audible Alarm** – enable or disable the card's alarm. The alarm will sound if the disk or array stops responding.

Event Log Path – Use this to select the location of the Web GUI's event log.

**Enable Continue to Rebuild on Error** – this setting is disabled by default. We do not recommend using unless replacement disks are unavailable, or if recommended by a Customer Support technician.

**Set Rebuild Priority** – The default setting is Medium. Alter this setting to lower or raise the priority of an Initialization, Rebuild or Verification session. A lower setting devotes resources to other systems tasks. A higher setting prioritizes the RAID maintenance session

#### Power Saving – Spin-down of idle disks (MAID)

This feature allows the card to safely power down RAID arrays when not in use. Allowing idle disks to spin down minimizes the power consumption of the system's storage devices. In addition to saving energy, spinning down unused disks reduces mechanical wear and the buildup of waste heat, which in turn, can greatly prolong the life of the system's storage hardware, over the long-term.

Click on the drop down menu provided for "**Spin down idle disk** (**minutes**)", and select a time (in minutes). This determines when Host Adapter will power down idle hard disks. Click the "Submit" button to activate this feature.

**SAF-TE** – This setting is related to the system chassis. The RR2740/2744 models do not support this option.

Listening Port – This item is the card's port address. 7402 is the default setting.

|           | Password        |  |  |  |  |  |  |  |  |
|-----------|-----------------|--|--|--|--|--|--|--|--|
| Password: |                 |  |  |  |  |  |  |  |  |
| Confirm:  |                 |  |  |  |  |  |  |  |  |
|           | Change Password |  |  |  |  |  |  |  |  |

Password – Use this feature to change the Administrator's password. The default password is "hpt".

#### 9 - Web GUI - Event Notification

The RocketRAID 2740/2744 host adapter will record Administrator activity or RAID related errors to the Web GUI's **Event Log.** Data recorded to the event log is classified as an "event". From the toolbar, click "**Event**".

| Manage     | Event                                                                                         | Task                 | Setting                          | SHI                        | Logout     | Help         | Technologies, Inc. |  |
|------------|-----------------------------------------------------------------------------------------------|----------------------|----------------------------------|----------------------------|------------|--------------|--------------------|--|
| Clear      |                                                                                               |                      |                                  |                            |            |              |                    |  |
|            |                                                                                               |                      | Ev                               | ent Viev                   | v (1)      |              |                    |  |
| Date Tin   | ne                                                                                            | Descript             | ion                              |                            |            |              |                    |  |
| 2009/11/   | 10 15:48:20                                                                                   | OCE/ORLI<br>1:ST3400 | 4 destination JE<br>832AS-3NF02F | BOD Array 'J<br>HLZ, 1/2). | IBOD1' has | been created | successfully (Disk |  |
| 1 2009/11/ | 1009/11/10 15:37:48 Plugging device detected.('ST3400832AS-3NF02HLZ' at Controller1-Channel2) |                      |                                  |                            |            |              |                    |  |
| 8 2009/11/ | 8 2009/11/10 15:26:53 Disk 'ST3400832AS-3NF02HLZ' at Controller1-Channel2 failed.             |                      |                                  |                            |            |              |                    |  |

HighPoint Web RAID Management 1.5.0

Copyright (c) 1996-2008 HighPoint Technologies, Inc. All Rights Reserved

#### The Event Log records and presents three types of "Events":

**Information:** Information data includes all general user/administrator activity (creating/deleting arrays, configuring spares, rebuilding arrays, configuring event notification and maintenance tasks, etc.).

**Warning:** Warning data includes alerts issued by the Host Adapter (SMART/SHI warnings including temperature and sector alerts, unresponsive hard disks, unsynchronized parity due to a verification failure, etc.)

**Error:** Error data includes instances of hardware related problems, such as hard disk failure, broken arrays, card related problems (BBU, memory failure).

Note: Press the Clear button to delete the current event log

#### Configuring SMTP (E-mail) Notification

The Web GUI provides an SMTP notification system – this feature can be used to instruct the Web GUI to send Event data to an Email address. This feature is useful for remote maintenance sessions.

To configure E-mail notification, select **Settings – Email** from the utility toolbar:

|                              | S              | MTP Setting    |
|------------------------------|----------------|----------------|
| Enable Event Notification    |                |                |
| Server Address (name or IP): |                |                |
| Mail From (E-mail address):  |                |                |
| Login Name:                  |                |                |
| Password:                    |                |                |
| SMTP Port:                   | 25             |                |
|                              | Change Setting |                |
|                              |                |                |
|                              |                | Recipients     |
| E-mail                       | Name           | Event Level    |
|                              |                |                |
|                              | A              | dd Recipient   |
| E-mail:                      |                |                |
| Name:                        |                |                |
| Event Level:                 | Information    | arning 🔲 Error |
| Add Test                     |                |                |

- 1) Enable event notification click on the box provided before "Enable Event Notification".
- 2) Enter the E-mail Server Address.
- 3) Specify the E-mail "From" address.
- 4) Specify the user login name.
- 5) Specify the user's password (this is required by some E-mail servers consult your IT department or E-mail service for more information).
- 6) Specify the SMTP port (25 is default).
- 7) Click the "Submit" button to save the SMTP settings.
- 8) Enter the recipient addresses under "Add Recipient", and click the "Submit" button to save these settings.

#### Additional options:

**Test Recipient** - You can test a recipient's address using this option – this will send a default test message to the selected E-mail address, and display a Pass/Fail message. If it is unable to send a message (Fail) double- check the SMTP and recipient settings.

**Delete recipient** – to remove an E-mail recipient, check the box provided before the target E-mail address and click the "Delete" button.

#### 10 - Web GUI - Advanced RAID Functions (Windows VSS, OCE/ORLM)

#### VSS – Variable Sector Size

Variable Sector size allows you specify the sector size when creating a RAID array.

This feature allows older, 32-bit versions of Windows 2000 and XP to support volumes over 2TB. This feature is limited to data volumes – boot volumes are still limited to 2TB in size. In addition, some types of data management or backup software may not recognize the array properly, as they were designed to work with the default Window's sector size of 512B.

| Sector Size | Capacity |
|-------------|----------|
| 512B        | 2TB      |
| 1K          | 2-4TB    |
| 2K          | 4-8TB    |
| 4K          | 8-16TB   |

#### Using VSS

|                                                                               | Cr                                                       | eate Ar                                           | ray                                                        |                                                                      |                                                      |                                                      |
|-------------------------------------------------------------------------------|----------------------------------------------------------|---------------------------------------------------|------------------------------------------------------------|----------------------------------------------------------------------|------------------------------------------------------|------------------------------------------------------|
| Array Type:                                                                   | RAID 0                                                   | ~                                                 |                                                            |                                                                      |                                                      |                                                      |
| Array Name:                                                                   | Default                                                  |                                                   |                                                            |                                                                      |                                                      |                                                      |
| Initialization Method:                                                        | Quick Init                                               | *                                                 |                                                            |                                                                      |                                                      |                                                      |
| Cache Policy:                                                                 | Write Back                                               | $\checkmark$                                      |                                                            |                                                                      |                                                      |                                                      |
| Block Size:                                                                   | 64K 🗸                                                    |                                                   |                                                            |                                                                      |                                                      |                                                      |
| Number of RAID5 member disks:                                                 | -1 💌                                                     |                                                   |                                                            |                                                                      |                                                      |                                                      |
| Available Disks:                                                              | Select All<br>Locati<br>V 1/1<br>V 1/2<br>V 1/3<br>V 1/4 | )<br>on Model<br>WD100<br>WD100<br>SAMSU<br>SAMSU | OFYPS-012KB<br>OFYPS-012KB<br>NG HE103UJ-:<br>NG HE103UJ-: | 0-WCASJ0428955<br>0-WCASJ0423510<br>613VJ10Q200464<br>613VJ10Q200349 | Capacity<br>1.00 TB<br>1.00 TB<br>1.00 TB<br>1.00 TB | Max Free<br>1.00 TB<br>1.00 TB<br>1.00 TB<br>1.00 TB |
| Capacity:<br>(According to<br>the max free<br>space on the<br>selected disks) | Maximum                                                  | (MB)                                              |                                                            |                                                                      |                                                      |                                                      |
| Sector Size:                                                                  | 5128 ¥<br>5128<br>1k<br>2k<br>4k                         | Create                                            |                                                            |                                                                      |                                                      |                                                      |

Copyright (c) 1996-2008 HighPoint Technologies, Inc. All Rights Reserved

1. The VSS option is provided towards the bottom of the Create Array menu. In this example a 4-disk RAID 0 array was created, using 1TB hard disks. A sector size of 1K is required for array with a capacity of 1-4TB.

2. After selecting the block size, the Web GUI will display a warning message:

| Microso | oft Internet Explorer 🛛 🔀                                                                                                    |
|---------|----------------------------------------------------------------------------------------------------|
| 2       | Using a sector size other than 512 bytes may cause compatibility issues and result in restricted functionality. Do you want to continue? |
|         | OK Cancel                                                                                                    |

Select OK to continue. Click the "Create" button once more to create the array.

3. The Web GUI will notify you that the array has been successfully created. Click OK to confirm.

| Micr | rosof | ft Internet Explorer 🛛 🔀                                                                                                    |
|------|-------|----------------------------------------------------------------------------------------------------|
| 4    | 2     | RAID 0 Array 'RAID_0_0' has been created successfully (Disk 1:WD1000FYPS-012KB0-WCASJ0428955, 1/1; Disk<br>2:WD1000FYPS-012KB0-WCASJ0423510, 1/2; Disk 3:SAMSUNG HE103UJ-S13VJ10Q200464, 1/3; Disk 4:SAMSUNG HE103UJ-S13VJ10Q200349, 1/4). |
|      |       | OK                                                                                                    |

4. After creating the array, access the Windows Disk Management utility. Click the "Start" button and select "Control Panel".

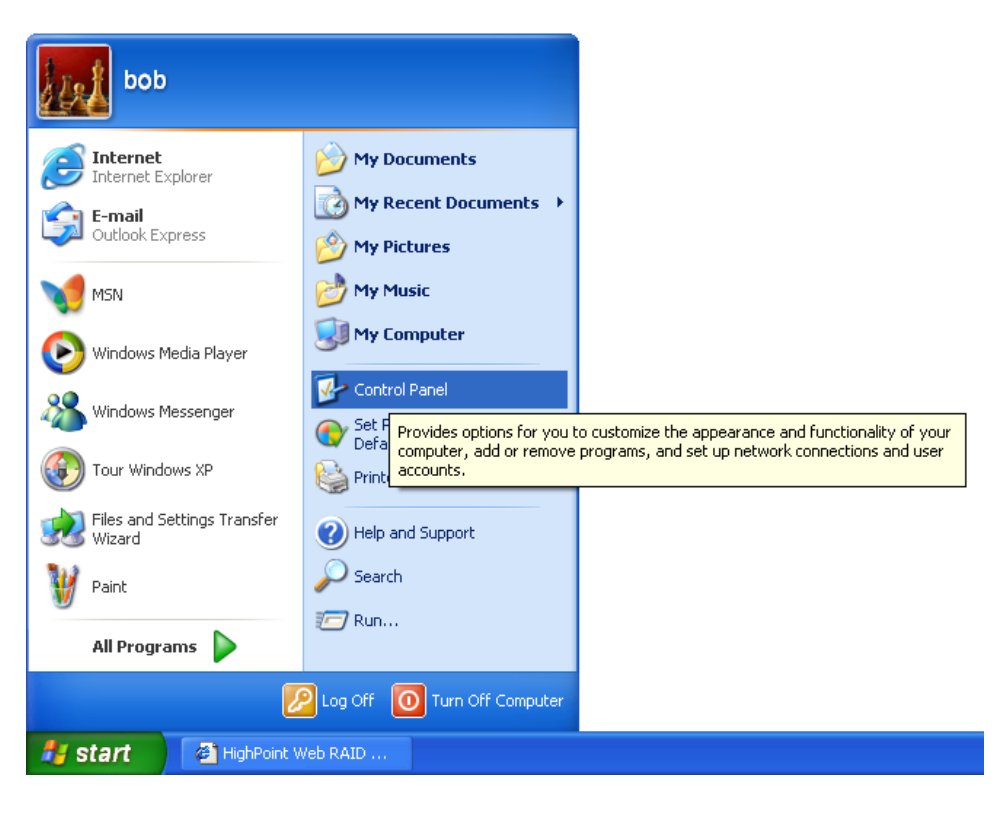

5. Double-click "Administrative Tools".

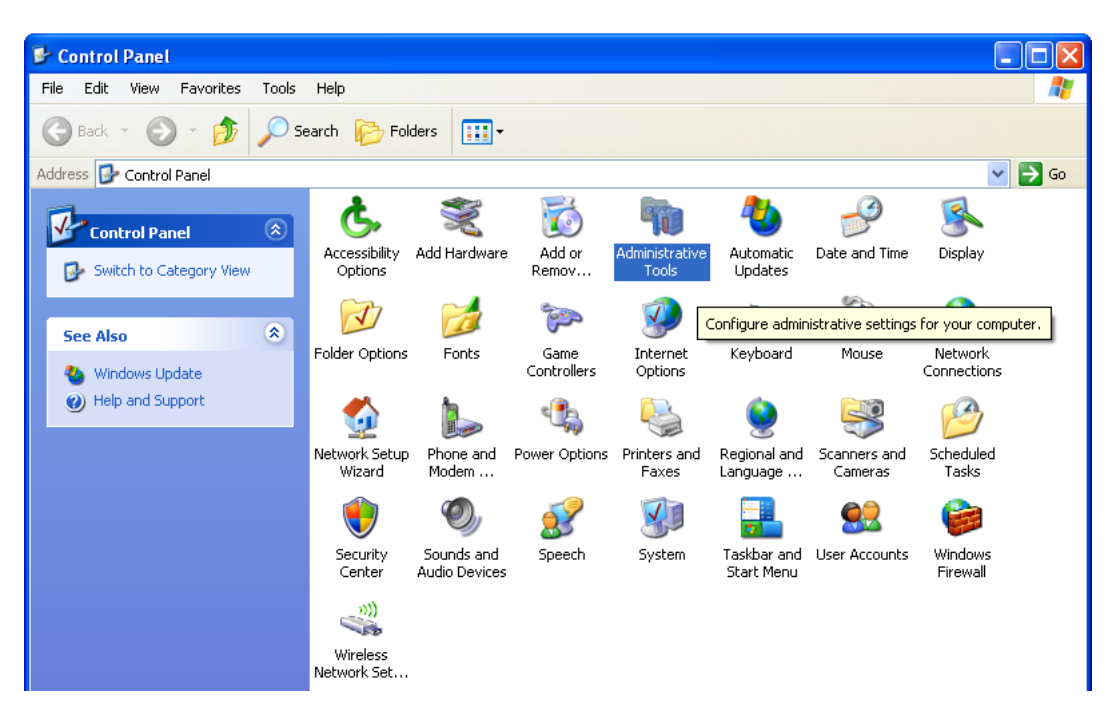

6. Double-Click "Computer Management".

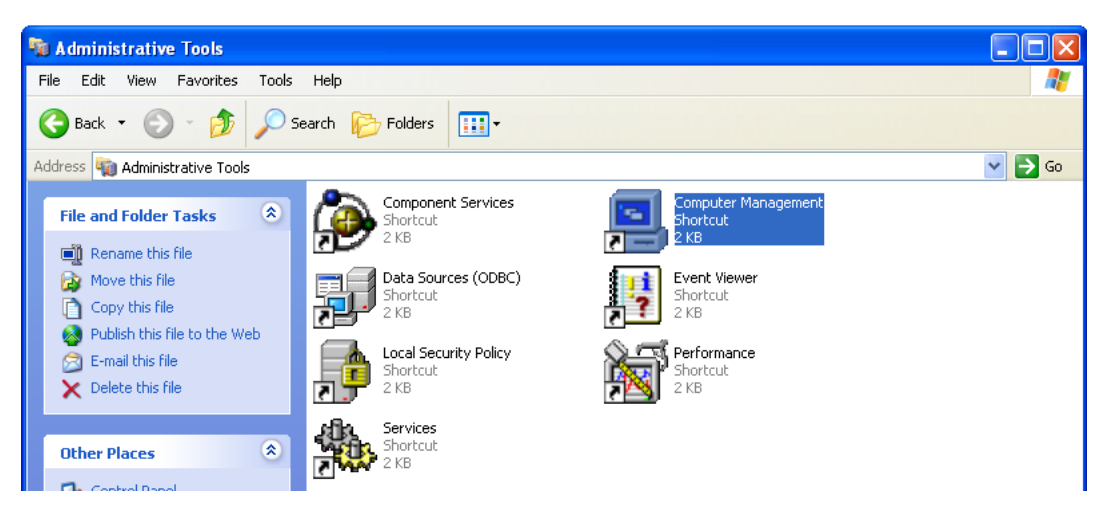

7. Under "Storage", click on the folder icon labeled "Disk Management". Disk Management should open the Disk Wizard. Click "Next" to initialize the new volume.

#### **Disk Management**

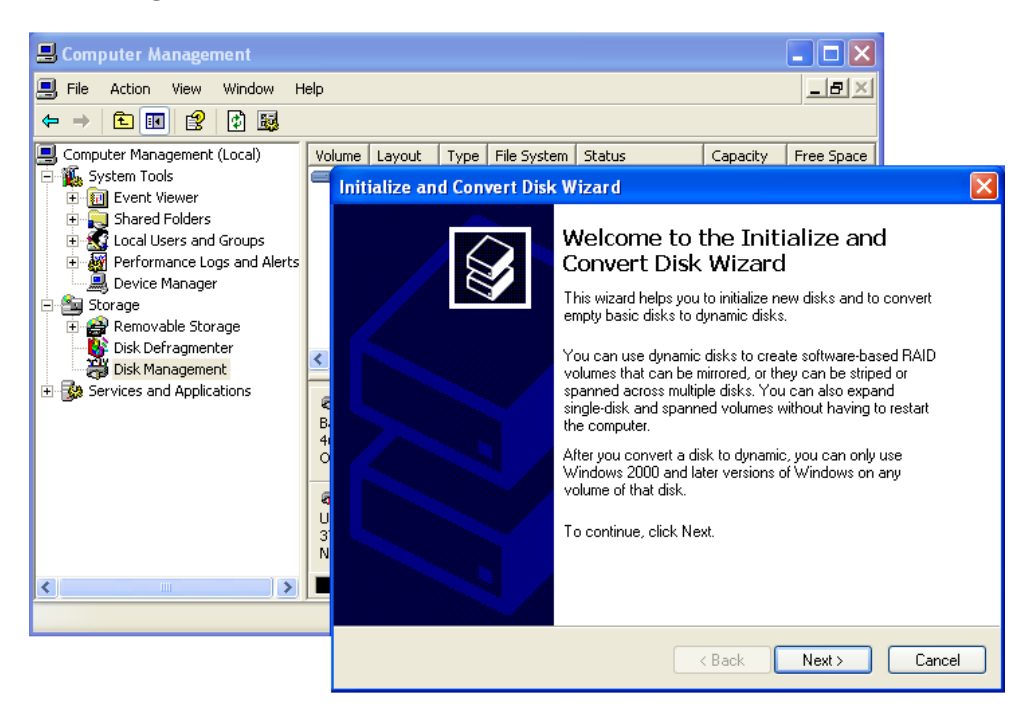

8. Click "Next" to continue

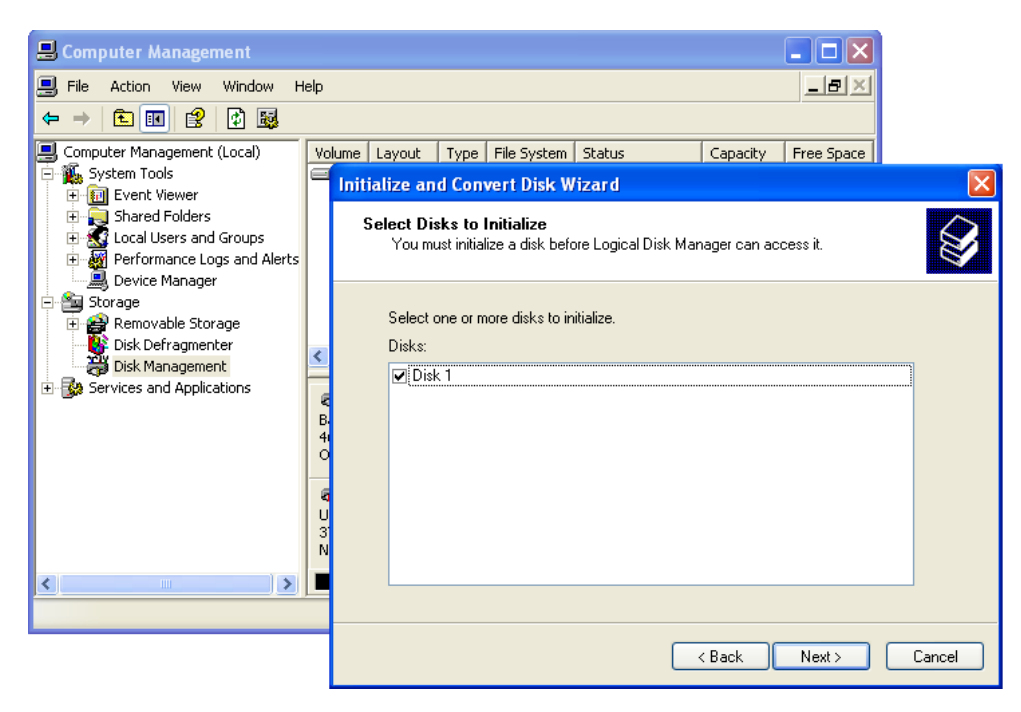

#### 9. Click "Finish" to continue.

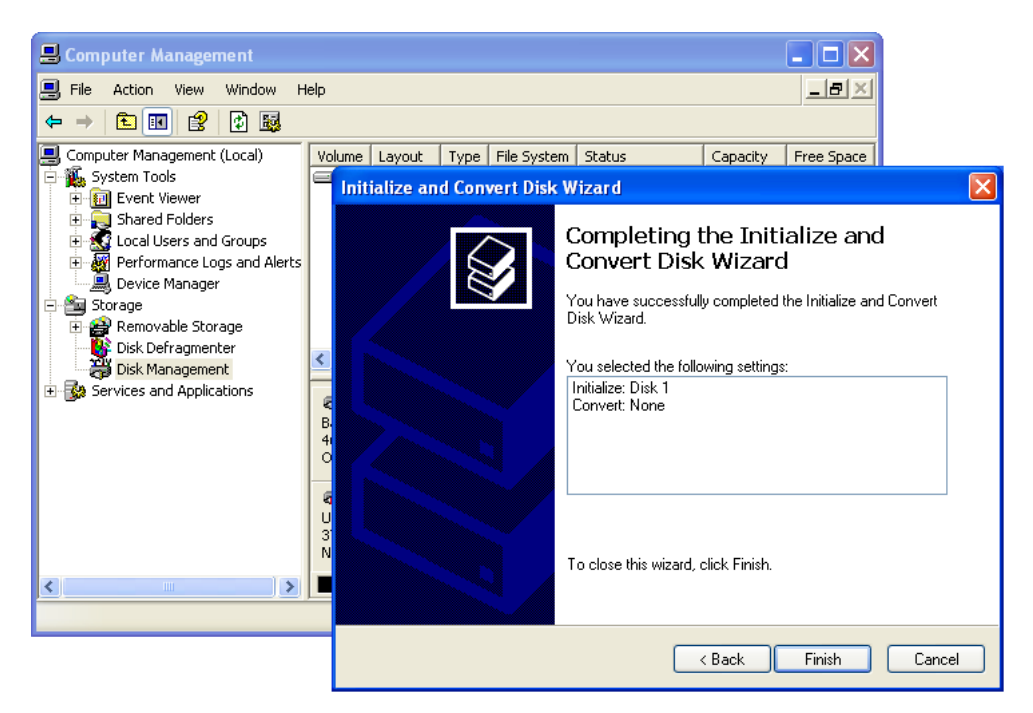

10. Right-click the "Unallocated" box and select "New Partition".

| 💂 Computer Management                                                                                                    |                                  |                                            |                            |                       |                         |                          |                       |                |                 |             |              |
|----------------------------------------------------------------------------------------------------|----------------------------------|--------------------------------------------|----------------------------|-----------------------|-------------------------|--------------------------|-----------------------|----------------|-----------------|-------------|--------------|
| 📕 File Action View Window H                                                                                                    | telp                             |                                            |                            |                       |                         |                          |                       |                |                 |             | _ <b>8</b> × |
| ← → 🗈 📧 😫 🖬 🗄                                                                                                    | 3                                |                                            |                            |                       |                         |                          |                       |                |                 |             |              |
| Computer Managemenk (Loca)     System Tools     System Tools     Soned Folders     Shared Folders     Soned Folders     Soned Folders     Soned Folders     Soned Folders     Soned Folders     Sonege     Sonege     Sonege     Sonege     Sonege | Volume Layout                    | Type File System<br>Basic NTFS             | Status<br>Healthy (System) | Capacity<br>465.69 GB | Free Space<br>462.33 GB | % Free<br>99 %           | Fault Tolerance<br>No | Overhead<br>0% |                 |             |              |
| Services and Applications                                                                                                    | Colline                          | (C:)<br>465.69 GB NTFS<br>Healthy (System) |                            |                       |                         |                          |                       |                | 75 ME<br>Unalio | B<br>ocated |              |
|                                                                                                    | CD-ROM 0<br>DVD (D:)<br>No Media | 3725.74 GB<br>Unallocated                  |                            |                       |                         | New P.<br>Proper<br>Help | artition<br>ties      |                |                 |             |              |

11. Partition and format the array as desired.

#### Online Capacity Expansion and RAID Level Migration (OCE/ORLM)

OCE/ORLM allows you to add hard disks to an existing RAID array, and/or convert the array to another RAID level. Data stored on the array is **not** lost during this procedure. The procedure described below documents the expansion of a 3-disk 2TB RAID 5 array to a 4-disk, 3TB RAID 5 array.

1. Start the Web GUI and logon. Click "Maintenance" to the right of the target array.

| Ma | nage        | Event      | Task      | Setting       | SHI        | Logout     | Help         |        | chnologies,Inc.    |
|----|-------------|------------|-----------|---------------|------------|------------|--------------|--------|--------------------|
|    |             |            |           |               |            |            |              |        |                    |
|    |             |            |           | Logical       | Device I   | informatio | on           |        |                    |
|    | Name        | Туре       | Capacity  | Cache Policy  | BlockSize  | SectorSize | OS Name      | Status |                    |
| Ŵ  | RAID_5_0    | RAID 5     | 2.00 TB   | Write Back    | 64k        | 512B       | HPT DISK 0_0 | Normal | <u>Maintenance</u> |
| С  | reate Array |            |           |               |            |            |              |        |                    |
|    |             |            |           | Physica       | l Device : | Informati  | on           |        |                    |
|    | Location    | Mode       | el        |               |            |            | Сара         | city   | Max Free           |
|    | 1/1         | WD1        | 000FYPS-0 | 1ZKBO-WCASJ   | 0428955    |            | 1.00         | тв     | 0.00 GB            |
|    | 1/2         | WD1        | OOOFYPS-O | 1ZKBO-WCASJ   | 0423510    |            | 1.00         | тв     | 0.00 GB            |
|    | 1/3         | SAM        | SUNG HE10 | 13UJ-513VJ10Q | 200464     |            | 1.00         | тв     | 0.00 GB            |
|    | 1/4         | SAM        | SUNG HE10 | 13UJ-513VJ10Q | 200349     |            | 1.00         | тв     | 1.00 TB            |
| Re | scan Be     | eeper Mute |           |               |            |            |              |        |                    |

HighPoint Web RAID Management 1.5.0

Copyright (c) 1996-2008 HighPoint Technologies, Inc. All Rights Reserved

2. Select the desired RAID level from the drop down menu (select the existing RAID level if you only want to add hard disks to the array). Click the OCE/ORLM button.

| Manage                               | Event             | Task                       | Setting                              | SHI                                | Logout                          | Hel                     | lp 🛛        |                  | chnologies,Inc.    |
|--------------------------------------|-------------------|----------------------------|--------------------------------------|------------------------------------|---------------------------------|-------------------------|-------------|------------------|--------------------|
| Name                                 | Type<br>_0 RAID 5 | Capacity<br><b>2.00 TB</b> | Logica<br>Cache Policy<br>Write Back | l Device I<br>BlockSize<br>64k     | nformatio<br>SectorSize<br>512B | ON<br>OS Nam<br>HPT DIS | e<br>:K 0_0 | Status<br>Normal | <u>Maintenance</u> |
| Create Arra                          | у                 |                            | Array<br>D                           | Informa                            | tion                            |                         |             |                  |                    |
| Location                             | n Mode            | RAID                       | _5_0 V                               | Inplug<br>erify                    |                                 |                         | Cana        | acity            | Max Free           |
| <ul> <li>1/1</li> <li>1/2</li> </ul> | WD10              |                            | vevice_1_1                           | Change Ca                          | che Policy<br>Rename            |                         | 1.00        | тв               | 0.00 GB<br>0.00 GB |
| ☐ 1/3                                | SAMS              |                            | JE                                   | 30D(Volume)<br>10D(Volume)         | ✓ OCE/0                         | RLM                     | 1.00        | тв               | 0.00 GB            |
| Rescan                               | Beeper Mute       |                            | R/<br>R/<br>R/<br>R/<br>R/           | AID 0<br>AID 1<br>AID 5<br>AID 5/0 |                                 | Close                   | 1.00        |                  |                    |

3. The Web GUI will display the "Array Transforming" menu (similar to the create array menu). Array transform/transforming Menu

|                                                                                                    |                                                           |                                                         |                                                     |                                                            |                                                              | HeghtPolat                                             |
|----------------------------------------------------------------------------------------------------|-----------------------------------------------------------|---------------------------------------------------------|-----------------------------------------------------|------------------------------------------------------------|--------------------------------------------------------------|--------------------------------------------------------|
| Manage Ev                                                                                                    | vent Task                                                 | Setting                                                 | SHI                                                 | Logout                                                     | Help                                                         | Technologies,Inc.                                      |
|                                                                                                    |                                                           | Array tran                                              | sform/t                                             | ransformir                                                 | ng                                                           |                                                        |
| Source Name:                                                                                                    | RAID_5_0                                                  |                                                         |                                                     |                                                            |                                                              |                                                        |
| Target Type:                                                                                                    | RAID 5                                                    |                                                         |                                                     |                                                            |                                                              |                                                        |
| Target Name:                                                                                                    | RAID_5_1                                                  |                                                         |                                                     |                                                            |                                                              |                                                        |
| Cache Policy:                                                                                                    | Write Back                                                | *                                                       |                                                     |                                                            |                                                              |                                                        |
| Block Size:                                                                                                    | 64K 🕶                                                     |                                                         |                                                     |                                                            |                                                              |                                                        |
| Available Disks                                                                                                    | Select All<br>Location<br>1/1<br>1/2<br>1/2<br>1/3<br>1/4 | )<br>WD1000FYP<br>WD1000FYP<br>SAMSUNG HI<br>SAMSUNG HI | S-01ZKBO-<br>S-01ZKBO-'<br>E103UJ-S1:<br>E103UJ-S1: | WCASJ042895<br>WCASJ042351<br>3VJ10Q200464<br>3VJ10Q200349 | Capacit)<br>5 1.00 TB<br>0 1.00 TB<br>- 1.00 TB<br>- 1.00 TB | / Max Free<br>0.00 GB<br>0.00 GB<br>0.00 GB<br>1.00 TB |
| Capacity:<br>(According to<br>the max free<br>space on the<br>selected disks<br>and source<br>array capacity<br>(2000246MB)) | Maximum                                                   | (MB)                                                    |                                                     |                                                            |                                                              |                                                        |
|                                                                                                    |                                                           |                                                         | Create                                              | ]                                                          |                                                              |                                                        |

HighPoint Web RAID Management 1.5.0

Copyright (c) 1996-2008 HighPoint Technologies, Inc. All Rights Reserved

- a) Target Name The GUI will ask that you enter a "new" name for reference (the previous RAID configuration will be displayed until the procedure is complete). The array's name can be changed after the expansion/migration process is complete.
- b) Specify the Cache policy (Write Back is default).
- c) Specify the block size (note: not available for all controller models check the product documentation).
- d) Select the existing RAID disks, and the disks you wish to add to the array.
- e) Specify the capacity. Maximum (all available space assigned to the array) is default.
- f) Click "Create" to start the expansion/migration process.

4. The Web GUI will notify you when the process starts. A progress bar will be displayed under the Status column of the Manage-Array menu.

| Me                                                                                                    | Manage Event Task                                                         |           | Setting SHI Logout |                   | Logout       | Help       | Technologies, Inc. |                    |           |                    |
|----------------------------------------------------------------------------------------------------|---------------------------------------------------------------------------|-----------|--------------------|-------------------|--------------|------------|--------------------|--------------------|-----------|--------------------|
|                                                                                                    |                                                                           |           |                    |                   | Logical D    | evice In   | formatior          | ì                  |           |                    |
|                                                                                                    | Name                                                                      | Туре      | Capacity           | , Cache<br>Policy | BlockSize    | SectorSize | e OS Name          | Status             |           |                    |
| 1                                                                                                    | RAID_5_0                                                                  | RAID<br>5 | 2.00 TB            | Write<br>Back     | 64k          | 512B       | HPT DISK<br>0_0    | Expanding/Mi<br>0% | grating   | <u>Maintenance</u> |
| ١                                                                                                    | RAID_5_1                                                                  | RAID<br>5 | 3.00 TB            | Write<br>Back     | 64k          | 512B       |                    | Expanding/Mi<br>0% | grating   | <u>Maintenance</u> |
| Micr                                                                                                    | osoft Intern                                                              | net Exol  | orer               |                   |              |            |                    |                    |           |                    |
| OCE/ORLM destination RAID 5 Array 'RAID_5_1' has been created successfully (Disk 1:WD1000FYP5-012KB0-WCASJ0428955, 1/1; Disk     2:WD1000FYP5-012KB0-WCASJ0423510, 1/2; Disk 3:SAMSUNG HE103UJ-S13VJ10Q200464, 1/3; Disk 4:SAMSUNG HE103UJ-S13VJ10Q200349, 1/ |                                                                           |           |                    |                   |              |            |                    |                    |           |                    |
|                                                                                                    | 1/2                                                                       |           | DIGGER             | 95-017            | (B0-WCAS1042 | OK         |                    | 1.00 T             | 3 01      | 00 GB              |
|                                                                                                    | 1/2 WD1000FTPS-012KB0-WCASJ0423510     1/3 SAMSUNG HE103UJ-S13VJ10Q200464 |           |                    |                   |              |            | 1.00 TI            | 3 0.1              | DO GB     |                    |
|                                                                                                    | 1/4 SAMSUNG HE103UJ-S13VJ10Q200349                                        |           |                    |                   |              |            |                    | 1.00 TE            | B 0.00 GB |                    |
| Re                                                                                                    | scan Be                                                                   | eper Mi   | ute                |                   |              |            |                    |                    |           |                    |

HighPoint Web RAID Management 1.5.0

Copyright (c) 1996-2008 HighPoint Technologies, Inc. All Rights Reserved

5. After the expansion/migration process is complete, Disk Management should recognize the additional capacity. You are free to create a second partition, or expand the existing partition.

#### Notes:

- Bootable volumes should not be expanded beyond 2TB Windows will not recognize the additional capacity.
- Older 32-bit versions of Windows (2000, XP) limit capacity to 2TB, unless the VSS option is used. If the VSS option is not already enabled, do not use the OCE/ORLM function the operating system will not recognize the additional space. You will need to start from scratch backup the data on the current array and create a new array using the VSS option.
- Make sure to enable "GPT" when initializing/partitioning arrays for use with Windows 2003, Vista, 2008 and, using the Windows Disk Management utility. This feature supports volumes over 2TB in size, and allows for future capacity upgrades.

# Mac OS X Driver and Web-based RAID Management Utility

# 1 - Overview

The RocketRAID 2744 is compatible with Mac OS X. The OS X software package includes the driver and Web GUI management utility.

Please check <u>http://www.hptmac.com</u> for the latest software/driver packages. Driver updates are posted on the card's product page, under the "Download Center" section. The latest package is posted towards the right-hand side of the page, under "Mac Driver". On the left-hand side of the page, there is a section devoted to user documentation. The latest versions of the Product and Web-based RAID Management Manuals are posted here.

# **2** - Installing the package

1) Double click the package named **RR2744.mpkg** to start the installer. Click **Continue**.

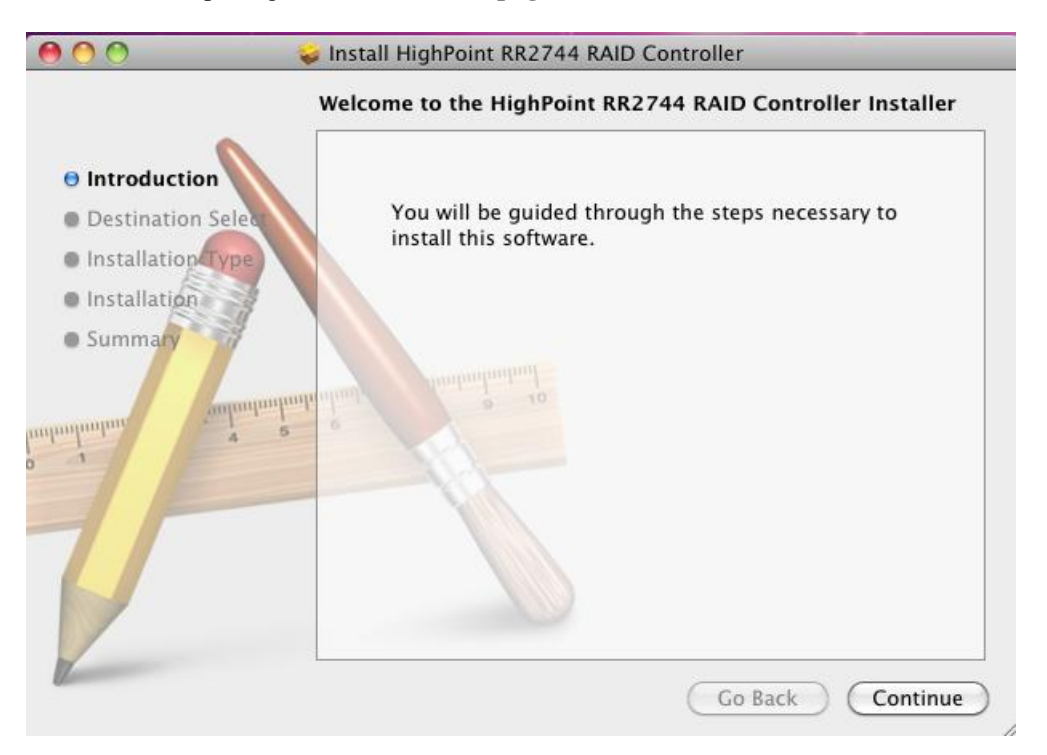

2) You will be prompted that click the install button. This will install the RocketRAID 2744 driver. Click **Install**.

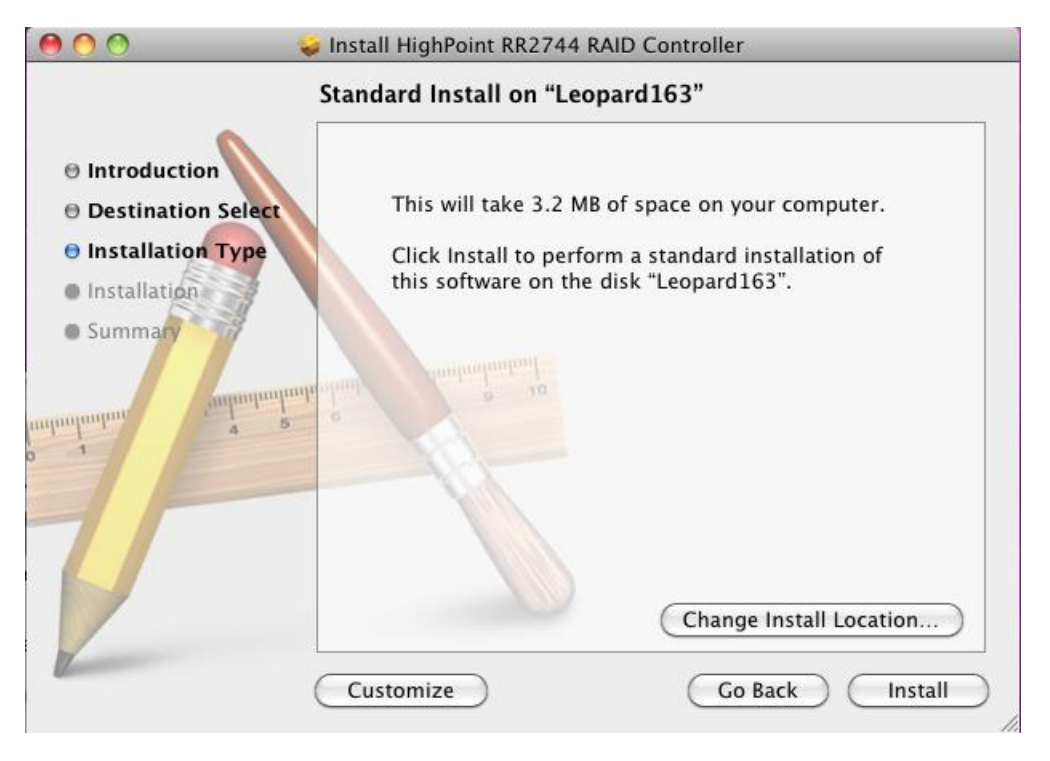

3) You will be prompted that a reboot is needed to install the software. Click "Continue Installation".

| 00           | 🥪 Install HighPoint RR2744 RAID Controller                            |                                                                   |  |  |  |  |  |
|--------------|-----------------------------------------------------------------------|-------------------------------------------------------------------|--|--|--|--|--|
| 0 Introduct  | When this software firmust restart your con<br>you want to install th | nishes installing, you<br>nputer. Are you sure<br>e software now? |  |  |  |  |  |
| 0 Destinati  | Cancel                                                                | Continue Installation                                             |  |  |  |  |  |
| Installation |                                                                       | of                                                                |  |  |  |  |  |
| Summary      |                                                                       |                                                                   |  |  |  |  |  |
| and and and  | animikanika dinay                                                     |                                                                   |  |  |  |  |  |
|              |                                                                       | Change Install Location                                           |  |  |  |  |  |
| Tomas        | Customize                                                             | Go Back Install                                                   |  |  |  |  |  |

4) The driver will be installed to system. Click "Restart" to restart the system.

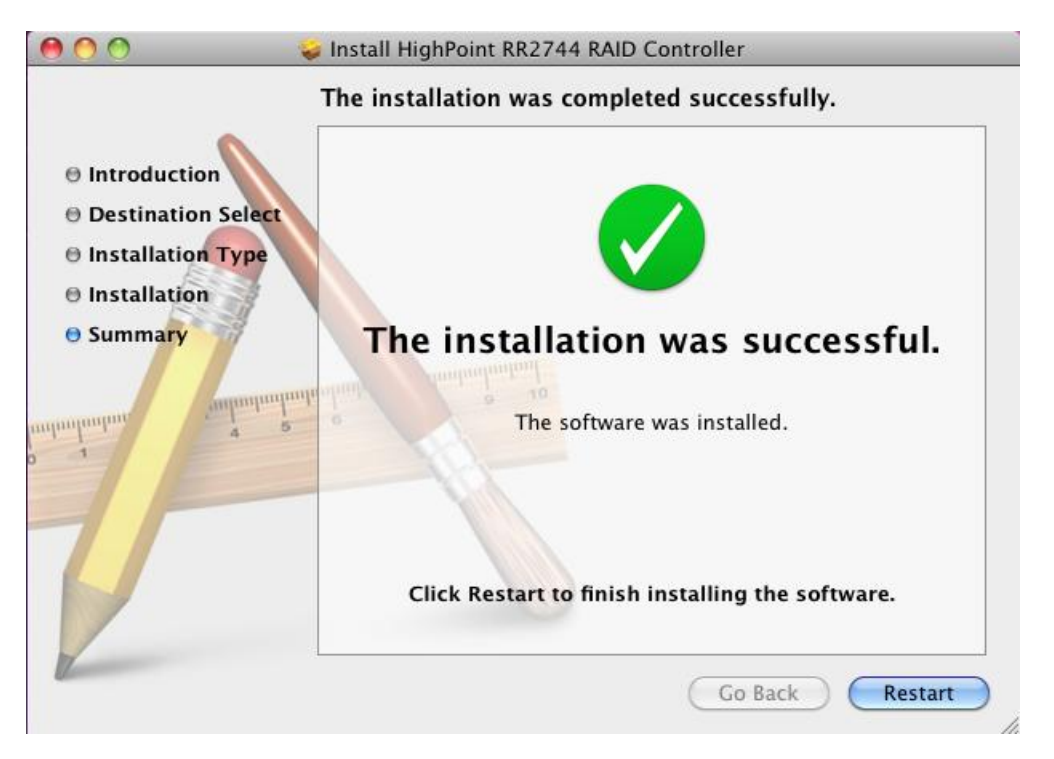

After the system is restarted, you can use a web browser to configure the controller and setup RAID arrays, and use MacOS X Disk Utility to create partitions on the RAID arrays.

# 3 - Installing Web RAID Management Software

HighPoint Web RAID Management Software is used to configure and keep track of your hard disks and RAID arrays attached to the controller. Installation of the web management software is optional but recommended.

Please refer to HighPoint Web RAID Controller Management Software documents for more information.

# 4 - Web RAID Management Interface

**Note:** To use the web-based RAID management interface, a web browser with XML support is required, e.g. Safari 2.0, Internet Explorer 6.0, Mozilla or FireFox.

To run the management interface, start your browser and enter the following URL address:

https://localhost:7402

If you are managing a remote system please change "localhost" to the server's host name or IP address. If you can't connect to local system, please check if a process named raidman-httpsd is running on the system. If it is not running, you can start it manually by running the command "SystemStarter start raidman" from terminal.

If you can't connect to a remote system, check if raidman-httpsd is running on that system

and you can access the remote system via TCP/IP connection. If you have firewall configured, make sure TCP port 7402 is not blocked.

# 5 – Uninstalling

To uninstall the driver you can simply remove the files copied to your system. Drag /System/Library/Extensions/rr2744.kext to the trash and reboot to uninstall driver. You can also run uninstall.command script in installation package to uninstall driver.

# **Customer Support**

If you encounter any problems while utilizing the RocketRAID host adapter, or have any questions about HighPoint Technologies, Inc. products, please contact our Customer Support or Department.

# **Troubleshooting Checklist**

Before contacting our Customer Support department:

- Make sure the latest BIOS, driver and HighPoint RAID Management software has been installed for the host adapter. The latest updates are available from our website.
- Prepare a list of the computer system's hardware and software (motherboard, CPU,

memory, other PCI-E devices/host adapters, operating system, applications)

## **Contact Information**

#### **HighPoint USA**

Web Support: <u>http://www.highoint-tech.com/websupport</u> E-mail address: <u>support@highpoint-tech.com</u> Phone: 408-942-5800 9:00AM-5:00PM, Pacific Standard Time

# Thank You

Thank you for purchasing the RocketRAID 2740/2744 SAS/SATA RAID Host adapter. We appreciate your support, and welcome any questions, comments or product suggestions you may have.

# **Contact Us**

#### **HighPoint Corporate Headquarters USA**

Address 1161 Cadillac Ct. Milpitas, CA, 95035

Website: http://www.highpoint-tech.com Phone: 1-408-942-5800 (9 am ~ 6 pm PST, M-F) Fax: 1-408-942-5801 Sales E-mail: sales@highpoint-tech.com Support E-mail: support@highpoint-tech.com/websupport/ Web Support: http://www.highpoint-tech.com/websupport/ Support Phone: 1-408-942-5800, request Support (9 am ~ 5 pm PST, M-F)

#### **HighPoint Taiwan**

5F., No.3, Swei Lane , Jhongjheng Rd. Sindian City, Taipei County 231, Taiwan (R.O.C.)

Website: http://www.highpoint-tech.com/Taiwan/indextw.htm Phone: + 886-2-2218-3435 (9 am ~ 6 pm) Fax: + 886-2-2218-3436 E-mail: sales@highpoint-tech.com Support: support@highpoint-tech.com

#### HighPoint China

4th Floor Kehaifulin Building, NO. 12 Zhong Guan Cun South Rd. Haidian District Beijing, China 100081

Website: <u>http://www.highpoint-tech.cn/</u>

**Phone:** + 86-10-6213-0920 (9 am ~ 6 pm)

Fax: + 86-10-6897-5074 Sales E-mail: sales@highpoint-tech.cn Support E-mail: support @highpoint-tech.cn

#### FCC Part 15 Class B Radio Frequency Interference statement

This equipment has been tested and found to comply with the limits for a Class B digital device, pursuant to part 15 of the FCC Rules. These limits are designed to provide reasonable protection against harmful interference in a residential installation. This equipment generates, uses and can radiate radio frequency energy and, if not installed and used in accordance with the instructions, may cause harmful interference to radio communications. However, there is no guarantee that interference will not occur in a particular installation. If this equipment does cause harmful interference to radio or television reception, which can be determined by turning the equipment off and on, the user is encouraged to try to correct the interference by one or more of the following measures:

- Reorient or relocate the receiving antenna.
- Increase the separation between the equipment and receiver.
- Connect the equipment into an outlet on a circuit different from that to which the receiver is connected.
- Consult the dealer or an experienced radio/TV technician for help.

Modifications not expressly approved by the manufacturer could void the user's authority to operate the equipment under FCC rules.

This device complies with part 15 of the FCC Rules. Operation is subject to the following two conditions: (1) this device may not cause harmful interference, and (2) this device must accept any interference received, including interference that may cause undesired operation.

#### **European Union Compliance Statement**

This Information Technologies Equipment has been tested and found to comply with the following European directives:

- European Standard EN55022 (1998) Class B
- European Standard EN55024 (1998)